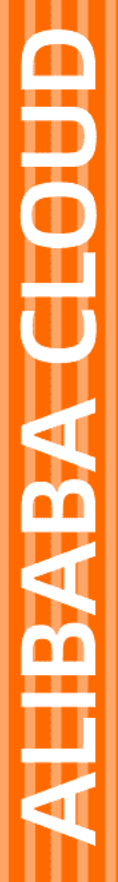

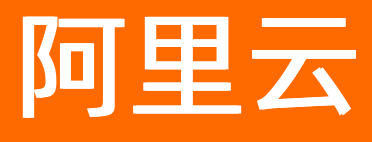

# 云插件 Cloud Toolkit 部署应用

文档版本: 20210621

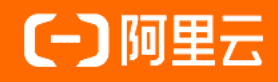

# 法律声明

阿里云提醒您在阅读或使用本文档之前仔细阅读、充分理解本法律声明各条款的内容。 如果您阅读或使用本文档,您的阅读或使用行为将被视为对本声明全部内容的认可。

- 您应当通过阿里云网站或阿里云提供的其他授权通道下载、获取本文档,且仅能用 于自身的合法合规的业务活动。本文档的内容视为阿里云的保密信息,您应当严格 遵守保密义务;未经阿里云事先书面同意,您不得向任何第三方披露本手册内容或 提供给任何第三方使用。
- 未经阿里云事先书面许可,任何单位、公司或个人不得擅自摘抄、翻译、复制本文 档内容的部分或全部,不得以任何方式或途径进行传播和宣传。
- 由于产品版本升级、调整或其他原因,本文档内容有可能变更。阿里云保留在没有 任何通知或者提示下对本文档的内容进行修改的权利,并在阿里云授权通道中不时 发布更新后的用户文档。您应当实时关注用户文档的版本变更并通过阿里云授权渠 道下载、获取最新版的用户文档。
- 4. 本文档仅作为用户使用阿里云产品及服务的参考性指引,阿里云以产品及服务的"现状"、"有缺陷"和"当前功能"的状态提供本文档。阿里云在现有技术的基础上尽最大努力提供相应的介绍及操作指引,但阿里云在此明确声明对本文档内容的准确性、完整性、适用性、可靠性等不作任何明示或暗示的保证。任何单位、公司或个人因为下载、使用或信赖本文档而发生任何差错或经济损失的,阿里云不承担任何法律责任。在任何情况下,阿里云均不对任何间接性、后果性、惩戒性、偶然性、特殊性或刑罚性的损害,包括用户使用或信赖本文档而遭受的利润损失,承担责任(即使阿里云已被告知该等损失的可能性)。
- 5. 阿里云网站上所有内容,包括但不限于著作、产品、图片、档案、资讯、资料、网站架构、网站画面的安排、网页设计,均由阿里云和/或其关联公司依法拥有其知识产权,包括但不限于商标权、专利权、著作权、商业秘密等。非经阿里云和/或其关联公司书面同意,任何人不得擅自使用、修改、复制、公开传播、改变、散布、发行或公开发表阿里云网站、产品程序或内容。此外,未经阿里云事先书面同意,任何人不得为了任何营销、广告、促销或其他目的使用、公布或复制阿里云的名称(包括但不限于单独为或以组合形式包含"阿里云"、"Aliyun"、"万网"等阿里云和/或其关联公司品牌,上述品牌的附属标志及图案或任何类似公司名称、商号、商标、产品或服务名称、域名、图案标示、标志、标识或通过特定描述使第三方能够识别阿里云和/或其关联公司)。
- 6. 如若发现本文档存在任何错误,请与阿里云取得直接联系。

# 通用约定

| 格式          | 说明                                     | 样例                                        |
|-------------|----------------------------------------|-------------------------------------------|
| ⚠ 危险        | 该类警示信息将导致系统重大变更甚至故<br>障,或者导致人身伤害等结果。   | ⚠ 危险 重置操作将丢失用户配置数据。                       |
| ○ 警告        | 该类警示信息可能会导致系统重大变更甚<br>至故障,或者导致人身伤害等结果。 | 警告<br>重启操作将导致业务中断,恢复业务<br>时间约十分钟。         |
| 〔) 注意       | 用于警示信息、补充说明等 <i>,</i> 是用户必须<br>了解的内容。  | 大意<br>权重设置为0,该服务器不会再接受新<br>请求。            |
| ? 说明        | 用于补充说明、最佳实践、窍门等,不是<br>用户必须了解的内容。       | ⑦ 说明<br>您也可以通过按Ctrl+A选中全部文件。              |
| >           | 多级菜单递进。                                | 单击设置> 网络> 设置网络类型。                         |
| 粗体          | 表示按键、菜单、页面名称等UI元素。                     | 在 <b>结果确认</b> 页面,单击 <b>确定</b> 。           |
| Courier字体   | 命令或代码。                                 | 执行 cd /d C:/window 命令,进入<br>Windows系统文件夹。 |
| 斜体          | 表示参数、变量。                               | bae log listinstanceid                    |
| [] 或者 [alb] | 表示可选项,至多选择一个。                          | ipconfig [-all -t]                        |
| {} 或者 {a b} | 表示必选项,至多选择一个。                          | switch {active stand}                     |

# 目录

| 1.部署应用概述                                    | 06 |
|---------------------------------------------|----|
| 2.部署应用到ECS                                  | 08 |
| 2.1. 使用IntelliJ IDEA部署应用到ECS                | 08 |
| 2.2. 使用Eclipse部署应用到ECS                      | 10 |
| 2.3. 使用Visual Studio Code部署应用到ECS           | 11 |
| 3.部署应用到EDAS                                 | 14 |
| 3.1. 使用IntelliJ IDEA部署应用到EDAS               | 14 |
| 3.2. 使用Eclipse部署应用到EDAS                     | 19 |
| 3.3. 使用Maven部署应用到EDAS                       | 21 |
| 3.3.1. Maven部署说明                            | 21 |
| 3.3.2. 使用toolkit-maven-plugin部署应用到EDAS      | 25 |
| 3.4. 使用Cloud Toolkit实现服务的端云互联               | 29 |
| 3.4.1. 端云互联简介                               | 29 |
| 3.4.2. 本地开发及联调                              | 29 |
| 3.4.3. 使用Cloud Toolkit实现端云互联(IntelliJ IDEA) | 31 |
| 3.4.4. 使用Cloud Toolkit实现端云互联(Eclipse)       | 38 |
| 4.部署应用到SAE                                  | 43 |
| 4.1. 使用IntelliJ IDEA部署应用到SAE                | 43 |
| 4.2. 使用Eclipse部署应用到SAE                      | 44 |
| 5.部署应用到镜像仓库                                 | 47 |
| 5.1. 使用IntelliJ IDEA部署应用到镜像仓库               | 47 |
| 5.2. 使用Eclipse部署应用到镜像仓库                     | 51 |
| 6.部署应用到服务器                                  | 55 |
| 6.1. 使用IntelliJ IDEA部署应用到Linux服务器           | 55 |
| 6.2. 使用IntelliJ IDEA部署应用到Windows服务器         | 58 |
| 6.3. 使用Visual Studio Code部署应用到远程服务器         | 62 |

| 7.部署应用到Kubernetes                         | 65 |
|-------------------------------------------|----|
| 7.1. 部署应用到容器服务Kubernetes                  | 65 |
| 7.1.1. 使用IntelliJ IDEA部署应用到容器服务Kubernetes | 65 |
| 7.1.2. 使用Eclipse部署应用到容器服务Kubernetes       | 69 |
| 7.2. 部署应用到自建Kubernetes                    | 73 |
| 7.2.1. 使用IntelliJ IDEA部署应用到自建Kubernetes   | 74 |
| 7.2.2. 使用Eclipse部署应用到自建Kubernetes         | 78 |
| 8.部署多模块工程                                 | 82 |
| 8.1. 使用IntelliJ IDEA部署多模块工程中的子模块          | 82 |
| 8.2. 使用Eclipse部署多模块工程中的子模块                | 86 |
| 9.部署应用到小程序云                               | 89 |
| 9.1. 使用IntelliJ IDEA部署应用到小程序云             | 89 |
| 9.2. 使用Eclipse部署应用到小程序云                   | 90 |
| 10.部署多工程应用                                | 93 |

# 1.部署应用概述

Cloud Toolkit与主流IDE及阿里云其他产品无缝集成,帮助您大大简化应用部署到服务器的操作。

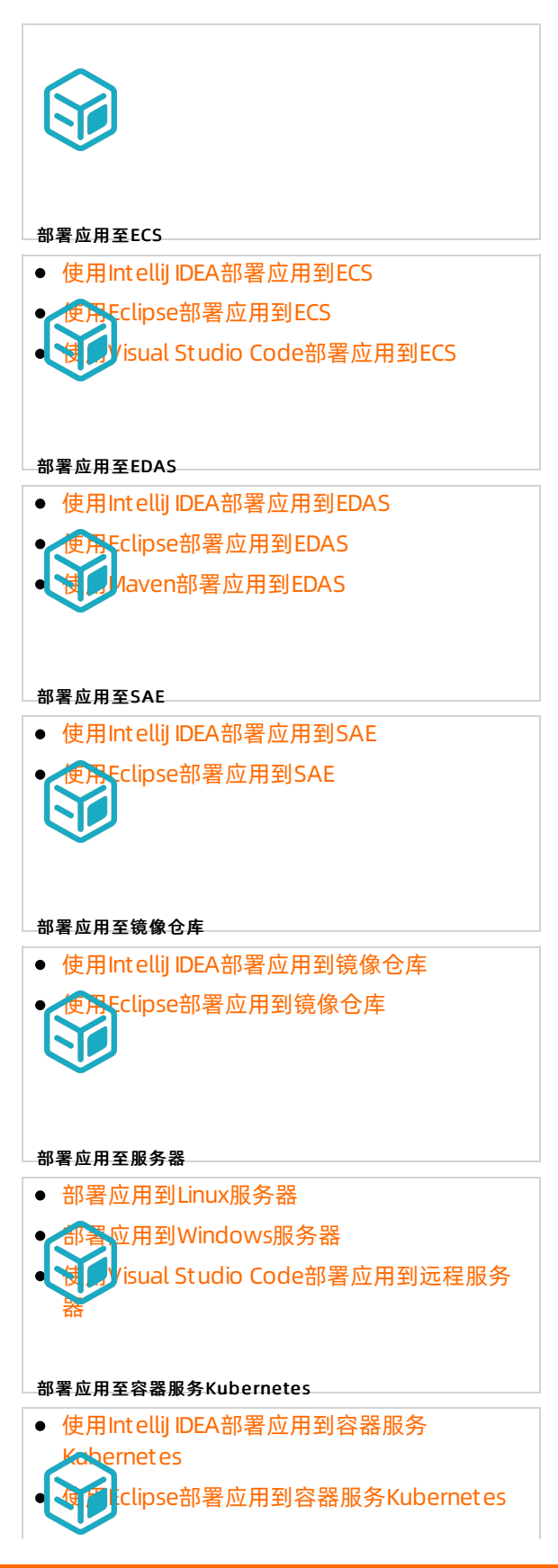

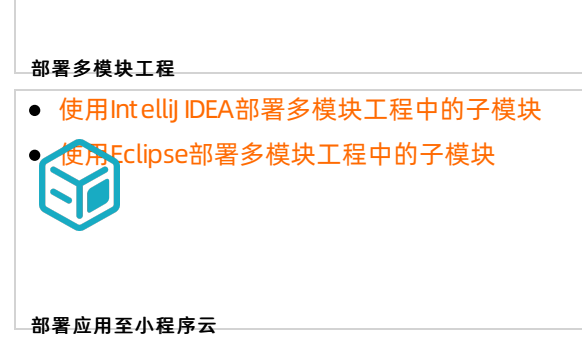

- 使用Intellij IDEA部署应用到小程序云
- 使用Eclipse部署应用到小程序云

# 2.部署应用到ECS

# 2.1. 使用IntelliJ IDEA部署应用到ECS

若您已购买阿里云ECS,可以使用Cloud Toolkit实现快速部署应用。本文将介绍如何在Intellij IDEA中使用 Cloud Toolkit将应用部署到ECS。

# 前提条件

● 已在部署应用的地域中存在ECS实例请参见购买ECS。

⑦ 说明 若您于2017年12月01日之前购买的ECS,则需安装云助手客户端。

● 已在Intellij IDEA中安装和配置Cloud Toolkit,请参见在Intellij IDEA中安装和配置Cloud Toolkit。

### 注意事项

由于阿里云ECS云助手的限制,本教程中只能采用root账号来进行部署。若需切换其他账号部署,建议采用 以下方式:

- 在Command脚本中切换账号。
- 使用应用服务器功能来完成部署,请参见部署应用到Linux服务器。

## 操作步骤

- 1. 在Intellij IDEA中打开您的工程。
- 2. 在Intellij IDEA顶部菜单栏中选择Tools > Alibaba Cloud > Deploy to ECS...。

3. 在Deploy to ECS对话框设置部署参数,然后单击Run。

| 🛄 Deploy to ECS                |                                                       | ×      |
|--------------------------------|-------------------------------------------------------|--------|
| Name: ECS on a                 | Alibaba Cloud 📃 Allow parallel run 🗌 Store as project | file 🔍 |
| Deployment                     | Advanced                                              |        |
| File: 💿 Maven Bu<br>Target Ecs | uild 🔵 Upload File 🔵 Gradle Build                     |        |
| Instance Id/Name               |                                                       |        |
|                                |                                                       |        |
|                                |                                                       |        |
|                                |                                                       |        |
|                                |                                                       |        |
| Target Directory:              | 远程服务器的部署目录, e.g. /home/admin/tomcat/webapps           |        |
| Command:                       | 部署后执行的命令, e.g. sh/bin/startup.sh (该命令在 Select Comma   | nd     |
|                                | Learn Sample                                          |        |
| ▼ Before launch                |                                                       |        |
| M Run Maven Go                 | al 'nacos-service-consumer: clean install'            | +      |
|                                |                                                       |        |
|                                |                                                       |        |
|                                |                                                       |        |
| - Show this pag                | je                                                    |        |
|                                | Run Cancel Ap                                         | oply   |

部署参数说明:

- Deploy File: 可选择Maven Build或Upload File。
  - Maven Build: 若当前工程采用Maven构建, 可以直接构建并部署。
  - Upload File: 若当前工程不是采用Maven构建, 或本地已存在部署文件的压缩包, 则上传本地的 部署文件即可。
  - Gradle Build:若当前工程采用Gradle构建,可以直接构建并部署。
- Target Ecs:选择目标ECS实例,操作如下:
  - a. 单击界面右侧的+。
  - b. 在Select Ecs对话框中选择目标账号、地域。
  - c. 在实例列表中勾选目标ECS实例,单击Select。
- Target Directory: 输入ECS上的部署路径。示例如下:

|   | Java    | Spi    | ring Boot | Go    | Node.js |                         |
|---|---------|--------|-----------|-------|---------|-------------------------|
| 0 | Comma   | and :  | 表示在完成     | 这一月包  | l的部署后,  | 需要执行的命令。通常是一句启动命令,示例如下: |
|   | sh /roo | ot/res | tart.sh   |       |         |                         |
|   | ⑦ 说     | 明      | 更多Comm    | nand命 | 令,请参见   | Command命令编写说明。          |

# 结果验证

部署开始后,Intellij IDEA的Console区域会打印部署日志。您可以根据日志信息检查部署结果。

# 2.2. 使用Eclipse部署应用到ECS

若您已购买阿里云ECS,可以使用Cloud Toolkit实现快速部署应用。本文将介绍如何在Eclipse中使用Cloud Toolkit将应用部署到 ECS。

## 前提条件

• 需要部署应用的地域中存在ECS实例,请参见购买ECS。

⑦ 说明 若您是 2017年12月01日之前购买的ECS,则需安装云助手客户端。

● 已在Eclipse中安装和配置Cloud Toolkit,请参见在Eclipse中安装和配置Cloud Toolkit。

### 注意事项

由于阿里云ECS云助手的限制,本教程中只能采用root账号来进行部署。若需切换其他账号部署,建议采用 以下方式:

- 在Command脚本中切换账号。
- 使用将应用部署到服务器的功能,请参见部署应用到Linux服务器。

### 操作步骤

- 1. 在Eclipse中打开您的工程。
- 2. 右键单击您的应用工程名,在弹出的菜单中选择Alibaba Cloud > Deploy to ECS...。

3. 在Deploy to Alibaba Cloud对话框设置部署参数,然后单击Deploy。

| Deploy to Aliba                        | ba Cloud                       |          |               |          | ×       |
|----------------------------------------|--------------------------------|----------|---------------|----------|---------|
| Deployment Confi                       | gurations                      |          |               |          |         |
|                                        |                                |          |               |          |         |
| Deployment Advan                       | ced                            |          |               |          |         |
| File:   Maven Bu                       | uild 🔿 Upload F                | ile 🔾 G  | radle Build   | How to   | deploy  |
| Maven Config                           |                                |          |               |          |         |
| Goals: clean pack                      | age                            |          |               |          |         |
| Profile:                               | ✓ ✓ Sk                         | ip Test  |               |          |         |
| Target ECS And A                       | ccount                         |          |               |          |         |
| default ~                              | 华北 2 (北京) ~                    | Please e | enter private | ip, sepe | Search  |
| Instance Id / Nan<br>i-2ze4psef3iatjrn | ne<br>94ibt / worker-k8        | s-for-cs | IP            |          |         |
|                                        |                                |          |               |          | < →     |
| Target Directory:                      | 远程服务器的部署                       | 目录, e.g. | /home/adm     | in/tomca | t/webap |
| Command:                               | sh /home/admin<br>Learn Sample | /tomcat- | 7.12.3/bin/st | artup/   | Select  |
| ?                                      |                                |          | Deploy        | Cá       | ancel   |

部署参数说明:

- Deploy File: 可选择Maven Build或Upload File。
  - Maven Build: 若当前工程采用Maven构建, 可以直接构建并部署。
  - Upload File: 若当前工程不是采用Maven构建,或本地已存在部署文件的压缩包,则上传本地的 部署文件即可。
  - Gradle Build: 若当前工程采用Gradle构建, 可以直接构建并部署。
- Target ECS And Account:在列表中选择目标账号、地域,然后在地域中选择目标ECS实例。
- Target Directory: 输入在ECS上的部署路径。示例如下:

|   | Java    | Spr     | ing Boot | Go     |               |            |      |        |        |
|---|---------|---------|----------|--------|---------------|------------|------|--------|--------|
| • | Comma   | nd :    | 表示在完成    | 这应用包的  | 的部署后 <i>,</i> | 需要执行的命令。   | 通常是一 | 一句启动命令 | ,示例如下: |
|   | sh /roo | ot/rest | tart.sh  |        |               |            |      |        |        |
|   | ⑦ 说     | ,明      | 更多Comn   | nand命令 | 》,请参见         | Command命令编 | 写说明。 |        |        |

# 结果验证

部署开始后, Eclipse的Console区域会打印部署日志。您可以根据日志信息检查部署结果。

# 2.3. 使用Visual Studio Code部署应用到ECS

若您已购买阿里云ECS ,可以使用Cloud Toolkit实现快速部署应用。本文将介绍如何在Visual Studio Code 中使用Cloud Toolkit将应用部署到ECS。

## 前提条件

• 已在部署应用的地域中存在ECS实例,详情请参见购买ECS。

⑦ 说明 若您于2017年12月01日之前购买的ECS,则需安装云助手客户端。

 已在Visual Studio Code中安装和配置Cloud Toolkit,详情请参见在Visual Studio Code中安装和配置Cloud Toolkit。

### 注意事项

由于阿里云ECS云助手的限制,本教程中只能采用root账号来进行部署。若需切换其他账号部署,建议采用 以下方式:

- 在Command脚本中切换账号。
- 使用应用服务器功能来完成部署,详情请参见部署应用到Linux服务器。

## 操作步骤

使用Visual Studio Code部署应用到ECS的操作步骤如下:

- 1. 在Visual Studio Code中打开您的工程。
- 2. 单击Cloud Toolkit 的快捷图标。
- 3. 在RUN CONFIGURATIONS区域单击 ....,选择Deploy to ECS。
- 4. 在Deploy to ECS页面设置部署参数,单击OK。

| E Deploy ECS View ×         |                                               |        |                 |
|-----------------------------|-----------------------------------------------|--------|-----------------|
| Deployment Advanced         |                                               |        |                 |
| Name:                       |                                               |        |                 |
| File:                       | npm build      Webpack build      Upload file |        |                 |
| Project:                    |                                               |        | Browse          |
| Build Output:               |                                               |        | Browse          |
| Scripts:                    |                                               |        | ×               |
| Target ECS                  |                                               |        |                 |
| 华北 2 (北京) >                 |                                               | Search |                 |
| Instance ID/Name            |                                               | IP     |                 |
| i-2ze4psef3iatjrn94ibt/work |                                               |        |                 |
|                             |                                               |        |                 |
| Target Directory            |                                               |        |                 |
| After deploy                |                                               |        | Select Command  |
|                             |                                               |        | OK Cancel Apply |

部署参数说明:

- Name: 可自定义部署参数名称。
- File: 可选择npm build、Webpack build或Upload file。
  - npm build: 若当前工程采用npm构建, 可以直接构建并部署。
  - Webpack build: 若当前工程采用Webpack构建, 可以直接构建并部署。
  - Upload file: 若当前工程在本地已存在打包好的部署文件, 可以选择并上传本地的部署文件。
- Target ECS:在下拉列表中选择地域,然后在地域中选择要部署的ECS实例。

○ Target Directory: 输入ECS上的部署路径。示例如下:

| Java            | Spring Boot            | Go   |               |                         |   |
|-----------------|------------------------|------|---------------|-------------------------|---|
| ##部署<br>/root/t | 目录为:<br>comcat/webapps |      |               |                         |   |
| Comma           | ınd:表示在完成              | 这一月包 | 的部署后 <i>,</i> | 需要执行的命令。通常是一句启动命令,示例如下: | 0 |

sh /root/restart.sh

⑦ 说明 更多Command命令,请参见Command命令编写说明。

# 结果验证

部署开始后, Visual Studio Code的Console区域会打印部署日志。您可以根据日志信息检查部署结果。

# 3.部署应用到EDAS

# 3.1. 使用IntelliJ IDEA部署应用到EDAS

使用Cloud Toolkit可以将应用快速部署到EDAS,适用于快速迭代更新、分批部署应用等场景。在Intellij IDEA 安装和配置Cloud Toolkit后,只需在配置界面设置部署参数即可实现自动化部署。

# 前提条件

- 已在EDAS中创建应用并完成首次部署,请参见:
  - 。 在ECS集群中创建Java Web应用
  - 在中使用镜像方式部署Java应用
- 已安装和配置Cloud Toolkit,请参见在Intellij IDEA中安装和配置Cloud Toolkit。

# 部署应用到ECS集群

这里以部署Java\_demo应用为例,具体步骤如下:

- 1. 在Intellij IDEA中打开Java\_demo工程。
- 2. 在Intellij IDEA顶部菜单栏中选择Tools > Alibaba Cloud > Deploy to EDAS... > EDAS for ECS Application。
- 3. 在Deploy to EDAS ECS Cluster对话框中进行部署配置。

### 部署应用·部署应用到EDAS

#### 云插件 Cloud Toolkit

| 🙂 Deploy to EDAS      | ECS Cluster                                |                             | ×                       |
|-----------------------|--------------------------------------------|-----------------------------|-------------------------|
| Name: EDAS fo         |                                            | Allow parallel run          | Store as project file 🔍 |
| ECS Cluster           |                                            |                             | ion on EDAS Console     |
| Region:               | 华北 2 (北京)                                  |                             |                         |
| Namespace:            | Select a namespace                         |                             |                         |
| Application:          | Select an application                      |                             |                         |
| Group:                | All                                        |                             |                         |
| Build                 |                                            |                             |                         |
| Deploy File: 🧕        | ) Maven Build 🛛 🔿 Upload File              | (maven build added in Befor | e launch automatically) |
| ▼ Advanced            |                                            |                             |                         |
| Version:              |                                            |                             |                         |
| Description:          |                                            |                             |                         |
| Batch:                |                                            |                             |                         |
| BatchWaitTime:        |                                            |                             |                         |
| ▼ Before launch       |                                            |                             |                         |
| <b>m</b> Run Maven Go | al 'nacos-service-consumer: clean install' |                             | +                       |
|                       |                                            |                             |                         |
|                       |                                            |                             |                         |
|                       |                                            |                             |                         |
| 😈 Invalid Data: N     | lamespace must be selected                 |                             |                         |
|                       |                                            | Run                         | Cancel Apply            |

② 说明 若您尚未在EDAS上创建应用,可在对话框右上角单击Create application on EDAS Console, 跳转到EDAS控制台创建应用。

### 部署参数说明如下。

| 参数                | 参数          | 描述                              |
|-------------------|-------------|---------------------------------|
|                   | Region      | 应用所在地域。                         |
| 应田信白(Application) | Namespace   | 应用所在命名空间。                       |
| 应用指尽(Application) | Application | 应用名称。                           |
|                   | Group       | 应用分组,默认为All。                    |
|                   | Maven Build | 若当前工程采用 Maven 构建,可<br>以直接构建并部署。 |
| 部署方式(Deploy File) |             |                                 |

| 参数             | 参数            | 描述                                                                     |
|----------------|---------------|------------------------------------------------------------------------|
|                | Upload File   | 若当前工程不是采用 Maven 构<br>建,或本地已存在部署文件的压缩<br>包,则上传本地的部署文件即可。                |
|                | Version       | 部署版本。                                                                  |
|                | Description   | 部署信息描述。                                                                |
| 分批部署(Advanced) | Batch         | 分批数。如果您的应用有多个分<br>组,并且在部署时选择部署全部分<br>组,那么将会自动按照分组粒度来<br>分批,Batch值不用设置。 |
|                | BatchWaitTime | 分批部署等待时间,单位为分钟。                                                        |

4. 先单击Apply, 然后单击Run。

# 部署应用到容器服务K8s集群

- 1. 在Intellij IDEA中打开您的工程。
- 2. 在Intellij IDEA顶部菜单栏中选择Tools > Alibaba Cloud > Deploy to EDAS... > EDAS for Kubernetes Application。
- 3. 在Deploy to EDAS Container Service K8s Cluster对话框的Settings页签中进行部署参数配置。

### 部署应用·部署应用到EDAS

#### 云插件 Cloud Toolkit

| Deploy to EDAS       | S Container Service K8s Clust | er               |                    | ×                          |
|----------------------|-------------------------------|------------------|--------------------|----------------------------|
| Name: EDAS f         | or Kubernetes Application     |                  | Allow parallel run | 🗌 Store as project file 🏩  |
| Settings Adv         | vanced                        |                  |                    |                            |
| K8s Cluster Sy       | ync advanced settings         |                  |                    | oplication on EDAS Console |
| Region:              | 华北 2 (北京)                     |                  |                    |                            |
| Namespace:           | Select a namespace            |                  |                    |                            |
| Application:         | Select an application         |                  |                    |                            |
| Package              |                               |                  |                    |                            |
| Deploy File:         | ● Maven Build                 | 🔵 Upload File    | ⊖ Build Image      | ○ Select Image             |
| ▼ Before launch      |                               |                  |                    |                            |
| <b>m</b> Run Maven G | oal 'nacos-service-consumer   | : clean install' |                    | +<br>-<br>~<br>~           |
| Invalid Data:        | Namespace must be selecte     | d                | Run                | Cancel Apply               |

# Settings页签部署参数配置说明如下。

| 参数                | 参数          | 描述                                                     |
|-------------------|-------------|--------------------------------------------------------|
|                   | Region      | 应用所在地域。                                                |
| 应用信息(Application) | Namespace   | 应用所在命名空间。                                              |
|                   | Application | 应用名称。                                                  |
|                   | Maven Build | 若当前工程采用Maven构建,可以<br>直接构建并部署。                          |
|                   | Upload File | 若当前工程不是采用Maven构建,<br>或在本地已存在部署文件的压缩<br>包,则上传本地的部署文件即可。 |
|                   |             |                                                        |

| ❸爨方式(Deploy File) | 参数           | 描述                                                                                 |
|-------------------|--------------|------------------------------------------------------------------------------------|
|                   | Build Image  | 选择此方式来构建应用时,需要依<br>次输入工作目录Content<br>Directory、文件路<br>径Dockerfile、镜像标<br>签Version。 |
|                   | Select Image | 选择此方式来构建应用时,可在<br>Select Image 的列表选择需要部<br>署的镜像。                                   |

# 4. 单击Advanced页签,配置相关参数。

| Upploy to EDAS Container Service K8s Cluster           |                    |                           |
|--------------------------------------------------------|--------------------|---------------------------|
| Name: EDAS for Kubernetes Application                  | Allow parallel run | 📃 Store as project file 🔍 |
| Settings Advanced                                      |                    |                           |
| How to set parameters                                  |                    |                           |
| ► Application Environment                              |                    |                           |
| ► Startup Command                                      |                    |                           |
| ► Environments                                         |                    |                           |
| ► Persistence                                          |                    |                           |
| ► Storage                                              |                    |                           |
| ► Application Managment                                |                    |                           |
| ▼ Before launch                                        |                    |                           |
| Run Maven Goal 'nacos-service-consumer: clean install' |                    | +                         |
|                                                        |                    |                           |
|                                                        |                    |                           |
|                                                        |                    |                           |
|                                                        |                    |                           |
| Invalid Data: Namespace must be selected               |                    |                           |
|                                                        | Run                | Cancel Apply              |

Advanced页签部署参数配置说明如下。

| 参数                      | 描述             |
|-------------------------|----------------|
| Application Environment | 应用环境。          |
| Startup Command         | 应用启动Command命令。 |
| Environments            | 环境变量。          |
| Persistence             | Nas盘挂载。        |
| Storage                 | 应用存储。          |
| Appcalition Management  | 应用管理。          |

5. 先单击Apply, 然后单击Run。

## 结果验证

部署开始后,Intellij IDEA的Console区域会打印部署日志,请根据日志信息检查部署结果。

您还可以登录EDAS控制台,在所部署应用的基本信息页面查看部署结果。

# 3.2. 使用Eclipse部署应用到EDAS

使用Cloud Toolkit可以将应用快速部署到EDAS,适用于快速迭代更新、分批部署应用等场景。在Eclipse中 安装和配置Cloud Toolkit后,只需在配置界面设置部署参数即可实现自动化部署。

# 前提条件

- 已在EDAS中创建应用并完成首次部署,请参见:
  - 。 在ECS集群中创建Java Web应用
  - 在容器服务集群中创建应用
- 已安装和配置Cloud Toolkit,请参见在Eclipse中安装和配置Cloud Toolkit。

## 操作步骤

这里以部署Java\_demo应用为例,具体步骤如下:

- 1. 在Eclipse中导入Java\_demo工程。
- 2. 在Eclipse界面左侧的Project Explorer区域中右键单击Java\_demo(工程名称),在菜单中选择Alibaba Cloud > Deploy to EDAS。
- 3. 在Deploy to EDAS对话框中进行部署参数配置,然后单击Deploy。

| Deploy to                    | EDAS                       |                      | _               |               |        | ×      |
|------------------------------|----------------------------|----------------------|-----------------|---------------|--------|--------|
| EDAS Deploy                  | ment Configurations        |                      |                 |               |        |        |
| Application:                 |                            | Crea                 | ate application | <u>n on E</u> | DAS co | onsole |
| Region:                      | 华北 2 (北京)                  | $\sim$               |                 |               |        |        |
| Namespace:                   | Select a namespace         | $\sim$               |                 |               |        |        |
| Application:                 | Select an application      | $\sim$               |                 |               |        |        |
| Group:                       | All                        | $\sim$               |                 |               |        |        |
| Goals:<br>Profile:           | g<br>clean package<br>V    | Skip Test            |                 |               |        |        |
| <ul> <li>Advanced</li> </ul> |                            |                      |                 |               |        |        |
| Version:                     | 默认使用时间戳, e.g. 201          | 8/10/15 17:1         | 3:22            |               |        |        |
| Description:                 | from Alibaba Cloud Toolkit |                      |                 |               |        |        |
| Batch:                       | 默认1批,最大5批                  |                      |                 |               |        | _      |
| BatchWaitTi                  | 分批等待时间 (単位:分)<br>me:       | <del>钟) , 默认不等</del> | 詩, 最大5分钟        | þ             |        |        |
| ?                            |                            |                      | Deploy          |               | Cano   | :el    |

⑦ 说明 若您尚未在EDAS上创建应用,可在对话框右上角单击Create application on EDAS console,跳转到EDAS控制台创建应用。

#### 部署参数说明如下。

| 参数                 | 参数          描述 |                                                         |
|--------------------|----------------|---------------------------------------------------------|
|                    | Region         | 应用所在地域。                                                 |
| 应田信白(Application)  | Namespace      | 应用所在命名空间。                                               |
| 应用指密 (Application) | Application    | 应用名称。                                                   |
|                    | Group          | 应用分组,默认为All。                                            |
|                    | Maven Build    | 若当前工程采用 Maven 构建,可<br>以直接构建并部署。                         |
| 部署方式(Deploy File)  | Upload File    | 若当前工程不是采用 Maven 构<br>建,或本地已存在部署文件的压缩<br>包,则上传本地的部署文件即可。 |
|                    | Version        | 部署版本。                                                   |
|                    | Description    | 部署信息描述。                                                 |
|                    |                |                                                         |

| 参数<br>分批部署(Advanced) | 参数            | 描述                                                                     |
|----------------------|---------------|------------------------------------------------------------------------|
|                      | Batch         | 分批数。如果您的应用有多个分<br>组,并且在部署时选择部署全部分<br>组,那么将会自动按照分组粒度来<br>分批,Batch值不用设置。 |
|                      | BatchWaitTime | 分批部署等待时间,单位为分钟。                                                        |

# 结果验证

部署开始后,Eclipse的**Console**区域会打印部署日志,请根据日志信息检查部署结果。

您还可以登录EDAS控制台,在所部署应用的基本信息页面查看部署结果。

# 3.3. 使用Maven部署应用到EDAS

# 3.3.1. Maven部署说明

使用Maven将应用部署到EDAS需要创建配置文件、账号文件等,您可以根据实际自定义配置文件、账号文件的内容。本文将介绍使用Maven将应用部署到EDAS的配置项说明、指定配置文件说明、账号配置优先级说明 及相关使用示例。

# 配置项

部署应用的配置项可分成三大类:

- 基本环境 (ENV)
- 应用配置 (APP)
- 存储配置 (OSS)

目前支持的配置项如下表所示:

| 类型  | key             | 是否必须 | 说明                                                                                 |
|-----|-----------------|------|------------------------------------------------------------------------------------|
|     | region_id       | 是    | 应用所在的区域ID。                                                                         |
| ENV | endpoint        | 否    | 用于专有云设置POP网关<br>接入点。                                                               |
|     | app_id          | 是    | 应用ID。                                                                              |
|     | package_version | 否    | 部署包的版本。默认为<br>pom文件的version加上当<br>前机器构建的时间,格式<br>如:"1.0 (2018-09-27<br>19:00:00)"。 |
|     | desc            | 否    | 部署的描述。                                                                             |
|     | group_id        | 否    | 部署分组ID。默认为所有<br>分组。                                                                |
|     | batch           | 否    | 部署分批。默认为1批,最<br>大为5批。                                                              |

## 云插件 Cloud Toolkit

#### 部署应用·部署应用到EDAS

| APP<br>类型 | key               | 是否必须 | 说明                                                                                                    |
|-----------|-------------------|------|----------------------------------------------------------------------------------------------------|
|           | batch_wait_time   | 否    | 部署分批之间的等待时<br>间,单位为分钟。默认不<br>等待。                                                                                                    |
|           | stage_timeout     | 否    | 展示每个变更流程stage<br>状态的超时时间,单位为<br>分钟,默认为5分钟。如果<br>同时设置了<br>batch_wait_time,那么<br>此参数在计算时会自动加<br>上batch_wait_time。在<br>运行时,如果某个stage<br>等待时间超过此阈值,那<br>么此插件会自动退出。                                                                                      |
|           | region_id         | 否    | 目标存储桶所在的区域<br>ID。默认使用应用所在的<br>区域ID。                                                                                                    |
|           | bucket            | 否    | 目标存储桶名称。默认使<br>用EDAS提供的免费OSS存<br>储空间。若指定了OSS配<br>置,则必须指定bucket参<br>数,否则使用EDAS自动分<br>配的免费OSS存储空间。                                                                                                    |
| OSS       | key               | 否    | 应用包上传到OSS的自定<br>义路径,默认使用EDAS提<br>供的免费OSS存储空间。<br>若使用指定的OSS存储,<br>则可通过该参数指明包存<br>储路径,同时可以使用以<br>下变量来进行参数化的路<br>径配置 {region_id},<br>{app_id}, {version},例<br>如:<br>pkgs/petstore/{version}<br>/store.war该配置默认为<br>{region_id}/{app_id}/{ver<br>sion}。 |
|           | access_key_id     | 否    | 应用包上传到OSS的自定<br>义账号ID。                                                                                                    |
|           | access_key_secret | 否    | 应用包上传到OSS的自定<br>义账号密钥。                                                                                                    |

# 示例一

用户A在Region为北京有一个ID为 eb20dc8a-xxx 的应用,若需将版本为1.2的应用部署在分组ID 为 06923bb9-xxx 分组下,则配置文件如下:

env: region\_id: cn-beijing app: app\_id: eb20dc8a-xxx package\_version: 1.2 group\_id: 06923bb9-xxx

#### 示例二

用户B需部署一个ID为eb20dc8a-xxx的应用,并将部署包上传到自己在北京Region的名为 release-pkg 的存储桶中的 my.war 文件下。OSS账号ID为ABC, OSS账号密钥为1234567890。则配置文件如下:

env: region\_id: cn-beijing app: app\_id: eb20dc8a-xxx oss: region\_id: cn-beijing bucket: release-pkg key: my.war access\_key\_id: ABC access\_key\_secret: 1234567890

## 指定配置文件

指定配置文件的方式有以下两种:

- 在任意目录下新建配置文件,通过设置参数 -Dedas\_config={配置文件路径} 来指定配置文件。
- 当未设置参数指定配置文件时,Cloud Toolkit会默认使用被打包的工程根目录下的.edas\_config.yaml文件作为配置文件。若被打包的工程为一个Maven工程的子模块,则默认使用该子模块的根目录下的.edas\_config.yaml文件。

↓ 注意 如果既存在默认配置文件,也通过参数指定配置文件,Cloud Toolkit会优先使用参数指定的 配置文件。

# 账号配置及优先级

使用Cloud Toolkit将应用部署到云端时,需要使用阿里云上的资源。因此在部署应用前,需要设置您的阿里 云账号信息,确保拥有使用和管理相关资源、应用的权限。目前Cloud Toolkit支持多种配置方式,优先级从 高到低如下:

⑦ 说明 当重复配置时,优先级高的配置方式会覆盖优先级低的配置方式。

- 使用命令行指定AccessKeyID和AccessKeySecret参数,有以下两种方式。
  - 在使用Maven命令打包时,通过命令 -Daccess\_key\_id=xx -Daccess\_key\_secret=xx 来指定。

○ 在Pom文件中配置Cloud Toolkit时,插入AccessKeyID和AccessKeySecret参数配置,示例如下:

<plugin> <groupId>com.aliyun</groupId> <artifactId>edas-maven-plugin</artifactId> <version>2.30.0</version> <configuration> <accessKeyId>abc</accessKeyId> <accessKeySecret>1234567890</accessKeySecret> </configuration> </plugin>

命令行指定账号文件(推荐)。
 在使用Maven命令打包时,通过 -Daccess\_key\_file={账号文件路径}
 来指定yaml格式的账号文件。账号文件
 示例如下:

access\_key\_id: abc access\_key\_secret: 1234567890

- 使用默认的阿里云账号文件。
   如果没有通过以上两种方式指定账号,那么Cloud Toolkit会使用您曾经配置过的阿里云账号进行应用部署。
  - 如果您使用过最新的aliyuncli工具并且配置过阿里云账号,那么阿里云会在您当前Home目录下生成一个.aliyuncli 目录,并在.alivuncli 目录下创建 credentials 文件来保存您的账号信息。以Mac系统为例,在/Users/用户名/.aliyuncli/credentials 文件中保存账号信息如下:

[default] aliyun\_access\_key\_secret = 1234567890 aliyun\_access\_key\_id = abc

 如果您使用过老的aliyun工具并且配置过阿里云账号,那么aliyun工具会在您当前Home目录下生成一个 .aliyun 目录,并且在 .alivun 目录下创建一个 config.json 文件来保存您的账号信息。以Mac系统为 例,在 /Users/用户名/.aliyun/config.json 文件中保存账号信息如下:

{ "current": "", "profiles": [{ "name": "default", "mode": "AK", "access\_key\_id": "", "access\_key\_secret": "", "sts\_token": "", "ram\_role\_name": "", "ram\_role\_arn": "", "ram\_session\_name": "", "private\_key": "", "key\_pair\_name": "", "expired\_seconds": 0, "verified": "", "region\_id": "", "output\_format": "json", "language": "en", "site": "", "retry\_timeout": 0, "retry\_count": 0 },{ "name": "", "mode": "AK", "access\_key\_id": "abc", "access\_key\_secret": "xxx", "sts\_token": "", "ram\_role\_name": "", "ram\_role\_arn": "", "ram\_session\_name": "", "private\_key": "", "key\_pair\_name": "", "expired\_seconds": 0, "verified": "", "region\_id": "cn-hangzhou", "output\_format": "json", "language": "en", "site": "", "retry\_timeout": 0, "retry\_count": 0 }], "meta\_path": "" }

• 系统环境变量。

若您未采用上述任何一种方式设置账号文件, Cloud Toolkit会尝试通过系统环境变量来获取 access kev id和access kev secret的值(即通过Java代码的 System.getenv("access\_key\_id")和 System .getenv("access\_key\_secret")来获取相应的值)。

# 3.3.2. 使用toolkit-maven-plugin部署应用到EDAS

Cloud Toolkit支持使用Maven部署应用到EDAS,优化了传统部署方式(先将应用打包成WAR包或JAR包再到 控制台部署应用),使用命令行即可快速部署。本文将以部署应用到EDAS的ECS集群为例介绍如何使用 toolkit-maven-plugin。

### 前提条件

- 已下载并安装Maven。
- 已在EDAS控制台上创建应用并完成首次部署。
  - 在ECS集群中创建应用请参见在ECS集群中创建并部署应用。
  - 在容器服务K8s集群中创建应用请参见在容器服务集群中创建应用。

# 自动化部署应用

1. 在您的打包工程的pom.xml文件中增加如下的插件依赖。

| <build></build>                               |
|-----------------------------------------------|
| <plugins></plugins>                           |
| <plugin></plugin>                             |
| <groupid>com.alibaba.cloud</groupid>          |
| <artifactid>toolkit-maven-plugin</artifactid> |
| <version>1.0.3</version>                      |
|                                               |
|                                               |

- </build>

您还可以从Maven官方中央仓库中获取该插件最新版本。 (?) 说明

2. 在工程目录下创建一个文件格式为yaml的 .edas\_config.yaml 文件。

? 说明

- 如果部署的工程为Maven的子模块,那么请在子模块的目录下创建该文件。
- 以下配置参数为示例参数,请替换成您的实际的应用参数。例如部署分批等更多配置参数请 参见配置项。
- 关于多模块工程部署更多方式,请参考部署多模块工程。

env:

```
region_id: cn-beijing # 应用实例所在的区域 ID
```

app:

```
app_id: eb20****-e6ee-4f6d-a36f-5f6a5455**** # 您想部署应用的 ID
```

若您不知如何设置以上参数值,请参照以下步骤获取:

- i. 登录EDAS控制台,在页面左上角选择所需地域。
- ii. 在左侧导航栏中选择**应用管理 > 应用列表**,在**应用列表**页面单击待部署应用的应用名称。
- iii. 在基本信息页面右上角单击部署应用。
- iv. 在部署模式选择页面选择常规发布(单批/多批)开始部署卡片右上角的开始部署。

v. 单击展开生成Maven插件配置, 获取参数信息。

```
✓ 生成Maven插件配置
# 此配置根据您的输入自动生成,关于配置使用详情参考如下文档:
# //help.aliyun.com/document_detail/92242.html
---
env:
    region_id: cn-hangzhou
app:
    app_id:
    group_id: all
    batch: 2
    batch_wait_time: 0
```

3. 在任意目录下新建一个YAML类的账号文件,并添加AccessKey ID和AccessKey Secret账号信息。

#### access\_key\_id:<yourAccessKeyId> access\_key\_secret:<yourAccessKeySecret>

- ? 说明
  - 该配置中Access Key ID和Access Key Secret只会用来生成请求签名,不会用于网络传输等 其他用途。
  - AccessKey ID和AccessKey Secret 可登录阿里云用户信息管理查看,推荐使用RAM子账号(需已授予应用管理权限)来控制应用权限以提高应用安全。
- 4. 进入您的工程目录,执行以下打包命令。
  - ⑦ 说明 如果为Maven多模块则进入子模块目录。

mvn clean package toolkit:deploy -Daccess\_key\_file={账号文件路径}

- toolkit:deploy:使用toolkit-maven-plugin在打包成功后进行应用部署。只有添加此参数才会进行 应用部署。
- access\_key\_file: 阿里云账号文件。更多指定密钥对的方式请参考账号配置及优先级。

#### 结果验证

执行命令后,终端开始输出日志。若输出以下日志则说明部署成功。

| [INFO] Waiting                                |
|-----------------------------------------------|
| [INFO] Waiting                                |
| [INFO] Waiting                                |
| [INFO] Waiting                                |
| [INFO] Waiting                                |
| [INFO] Waiting                                |
| [INFO] Waiting                                |
| [INFO] Waiting                                |
| [INFO] Waiting                                |
| [INFO] Waiting                                |
| [INFO] Waiting                                |
| [INFO] Waiting                                |
| [INFO] Waiting                                |
| [INFO] Waiting                                |
| [INFO] Waiting                                |
| [INFO] StageName:Enable SLB,                  |
| [INFO] ServiceStageName:Enable SLB,           |
| [INFO] StageName:Process Complete,            |
| [INFO] ServiceStageName:Process Complete,     |
| [INFO] Deploy application successfully!       |
| [INFO]                                        |
| [INFO] BUILD SUCCESS                          |
| [INFO]                                        |
| [INFO] Total time: 31.574 s                   |
| [INF0] Finished at: 2019-02-27T18:25:01+08:00 |
| [INFO]                                        |
|                                               |

## 部署多模块工程

多模块工程是常见的项目组织形式,此Maven插件支持以下两种方式来部署您的多模块工程。

在父工程中执行打包及部署命令:在父工程中执行 toolkit:deploy 命令时,增加 -Ddeploy\_artifacts 参数来指定需要部署的子模块Artifact ID。如果希望部署多个子模块,以半角逗号分隔。
 例如:一个CarShop工程存在以下示例的子模块:

| carshop        |
|----------------|
| itemcenter-api |
| itemcenter     |
| detail         |

如果想同时部署itemcenter和detail子模块,您可以在carshop目录下,执行以下命令:

mvn clean package toolkit:deploy -Ddeploy\_artifacts=itemcenter,detail

默认情况下,此插件会根据itemcenter和detail模块下的 .edas\_config.yaml 文件来分别部署对应的应用。 您也可以通过增加 -Dedas\_config 参数来指定配置文件,相关操作请详见指定配置文件。

↓ 注意 此方式要求toolkit-maven-plugin版本为1.0.3及以上。

- 在子模块中执行打包及部署命令:
  - i. 在父工程中执行 install 命令, 将子模块依赖安装到本地的Maven仓库。

#### ii. 进入到需要部署的子模块目录下执行 toolkit:deploy 命令。

⑦ 说明 此方式支持toolkit-maven-plugin所有版本。

# 更多信息

更多配置项说明、指定配置文件说明和账号配置及优先级说明信息请参见Maven部署说明。

# 3.4. 使用Cloud Toolkit实现服务的端云互联

# 3.4.1. 端云互联简介

在开发应用时,可以使用Alibaba Cloud Toolkit插件实现本地应用和部署在EDAS中的应用的相互调用,即端 云互联,帮助您提升开发效率。

### 端云互联支持的IDE

您可以在Intellij IDEA和Eclipse这两种IDE中使用Cloud Toolkit的端云互联功能,实现本地应用和云上应用的相互调用。

- 使用Cloud Toolkit实现端云互联(IntelliJ IDEA)
- 使用Cloud Toolkit 实现端云互联(Eclipse)

## 使用限制

端云互联目前支持Java应用,而且不同Java微服务框架还有以下限制:

| 微服务框架        | 使用限制                                                                                                    |
|--------------|----------------------------------------------------------------------------------------------------|
| Spring Cloud | 如果使用Nacos进行配置管理,请确保Spring Cloud为Spring CloudEdgware及以上版本。                                                                                       |
| Dubbo        | <ul> <li>Dubbo 2.7.2及以上版本</li> <li>依赖的服务注册及发现组件版本:</li> <li>dubbo-nacos-registry 2.7.2及以上版本</li> <li>edas-dubbo-extension 2.0.2及以上版本</li> </ul> |
| HSF          | 无                                                                                                    |

# 3.4.2. 本地开发及联调

使用Cloud Toolkit可以在本地开发环境中直接启动本地注册中心或加入自建的注册中心,更方便地与他人进行联调,免去修改配置文件、绑定Host等繁杂操作。您可以在Intellij IDEA中使用Cloud Toolkit的本地注册中心来实现本地和云上应用的相互调用,提升开发效率。

### 前提条件

已安装和配置Cloud Toolkit,详情请参见在Intellij IDEA中安装和配置Cloud Toolkit。

#### 使用限制

该功能支持HSF、Spring Cloud和Dubbo等微服务框架,但只能使用本地注册中心,本地注册中心必须要占用8080、8848和9600端口。

# 在本地开发应用并完成联调

- 1. 下载nacos-service-provider和nacos-service-consumer工程,在Intellij IDEA中打开这两个工程,对这两 个工程均进行步骤2-5的配置。
- 2. 在Intellij IDEA顶部菜单栏选择File > Settings。
- 3. 在Settings页面左侧导航栏选择Alibaba Cloud Toolkit > Microservice,选择注册方式。

|                                                                                                    |                                                                                                    | Preferences                                                                                                    |                    |
|----------------------------------------------------------------------------------------------------|----------------------------------------------------------------------------------------------------|----------------------------------------------------------------------------------------------------|--------------------|
| Q                                                                                                    | Alibaba Cloud Toolkit > Micros                                                                                                    | service                                                                                                    | Reset              |
| <ul> <li>&gt; Appearance &amp; Behavior</li> <li>&gt; Alibaba Cloud Toolkit</li> <li>&gt; Appearance &amp; Behavior<br/>Accounts<br/>SSH Profile<br/>Host Tag</li> <li>&gt; Docker</li> <li>Microservice</li> <li>Import &amp; Export Settings<br/>Keymap</li> <li>&gt; Editor</li> <li>Plugins</li> <li>&gt; Version Control</li> <li>&gt; Build, Execution, Deployment</li> <li>&gt; Languages &amp; Frameworks</li> <li>&gt; Tools</li> </ul> | <ul> <li>              一日本地注册中心<br/>本地注册中心占用8080、88<br/>您也可以通过下面操作按钮32<br/>启动             「停止          </li> <li>             加入自建注册中心         </li> <li>             加入自建注册中心         </li> <li>             加入自建注册中心         </li> <li>             加入自建注册中心         </li> <li>             加入自建注册中心         </li> <li>             加入自建注册中心         </li> <li>             加入自建注册中心         </li> <li>             加入自建注册中心         </li> <li>             加入自建注册中心         </li> <li>             かの         </li> <li>             アび向井注册到云端混多, 不注册         </li> <li>             アに向井注册到云端混多, 不注册         </li> <li>             アに向井注册到云端混多, 不注册         </li> <li>             アに向井注册到云端混多, 不注册         </li> <li>             アに         </li> </ul> <li>             P(1)         <ul> <li>             加入信道注册         </li> </ul> <li>             P(1)         </li> <li>             かん118-8-8         </li> <li>             かん118-9-1         <ul> <li>             加入全链路流控         </li> </ul> </li></li> | 848、9600端口,并随着应用自动启停;         来对本地注册中心进行手动管理:         请填写注册中心的域名或IP         ,本地服务可以跟云端服务互相调用;         明石云端微服务; 云端Consumer可以调用本机微服务; 等         册本地服务         企业级分布式应用服务(EDAS)         华东1(杭州)         Spring Cloud应用必填项,其他服务类型忽略 | Learn how it works |
| ?                                                                                                    |                                                                                                    | Cancel                                                                                                    | Apply OK           |

#### 配置参数说明如下:

| 参数       | 描述                                                                                                    |
|----------|----------------------------------------------------------------------------------------------------|
| 无        | 不需要注册中心。                                                                                                    |
| 使用本地注册中心 | 使用本地轻量级配置及注册中心,轻量级配置及注册<br>中心包含3个端口:<br>• 8848:支持Nacos的服务注册和配置管理。<br>• 9600:HSF/Dubbo的服务注册及订阅。<br>• 8080:支持ANS的服务注册以及ACM的配置管理。<br>在选择使用本地注册中心后,单击启动和停止即可启<br>动或停止本地注册中心,然后通过http://localhost:<br><指定端口>即可访问不同的注册中心控制台。 |
| 加入自建注册中心 | 填写您自建的注册中心的域名或IP,在本地运行应用<br>时,EDAS会通过-D参数的形式为应用配置该注册中心<br>并将应用注册到该注册中心。                                                                                                    |
| 端云互联     | 实现本地服务和云端服务的相互调用,用于联调测<br>试,详情请参见 <mark>端云互联简介</mark> 。                                                                                                    |

⑦ 说明 本文以选择使用本地注册中心为例进行结果验证说明。

- 4. 配置参数完成后,单击Apply和OK。
- 5. 运行nacos-service-provider和nacos-service-consumer工程。

### 执行结果

在浏览器中访问http://127.0.0.1:18082/echo-feign/helloworld, 18082是consumer的端口。如果显示 helloworld字符串,即表示实现了这两个工程的本地联调。

← → C (i) 127.0.0.1:18082/echo-feign/helloworld

helloworld

# 3.4.3. 使用Cloud Toolkit实现端云互联(Intellij

# IDEA)

您可以在Intellij IDEA中使用Cloud Toolkit的端云互联功能实现本地和云上应用的相互调用,提升开发效率。

#### 前提条件

在使用Cloud Toolkit实现端云互联前,请完成以下工作:

- 确保Intellij IDEA为2018.3及以上版本。
- 2020.9.1及以上版本的Cloud Toolkit能够基于本地工程的项目(Project)和模块(Module)粒度配置端 云互联,如果想使用配置粒度功能,请将Cloud Toolkit升级到2020.9.1及以上版本。

(?) 说明 如果Cloud Toolkit已经是2020.9.1版本,但没有配置粒度选项,请您卸载再重新安装 Cloud Toolkit插件。

● 创建一台可使用SSH登录的ECS,用于建立端云互联通道。具体操作,请参见通过控制台使用ECS实例(快 捷版)云服务器ECS快速入门。

↓ 注意

- 请确保该ECS实例和需要互联的应用在同一个VPC内。
- SSH通道需要使用密码方式登录,暂不支持使用密钥对登录。

# 使用限制

端云互联目前支持Java应用,而且不同Java微服务框架还有以下限制:

| 微服务框架        | 使用限制                                                                                                    |
|--------------|----------------------------------------------------------------------------------------------------|
| Spring Cloud | 如果使用Nacos进行配置管理,请确保Spring Cloud为Spring CloudEdgware及以上版本。                                                                                       |
| Dubbo        | <ul> <li>Dubbo 2.7.2及以上版本</li> <li>依赖的服务注册及发现组件版本:</li> <li>dubbo-nacos-registry 2.7.2及以上版本</li> <li>edas-dubbo-extension 2.0.2及以上版本</li> </ul> |

| 微服务框架 | 使用限制 |
|-------|------|
| HSF   | 无    |

# 步骤一:安装Cloud Toolkit

- 1. 启动Intellij IDEA。
- 2. 在Intellij IDEA中安装插件。
  - macOS系统: 在顶部菜单栏选择Intellij IDEA > Preference..., 在Preference配置页面左边导航 栏单击Plugins, 搜索*Alibaba Cloud Toolkit*, 并单击Install安装。

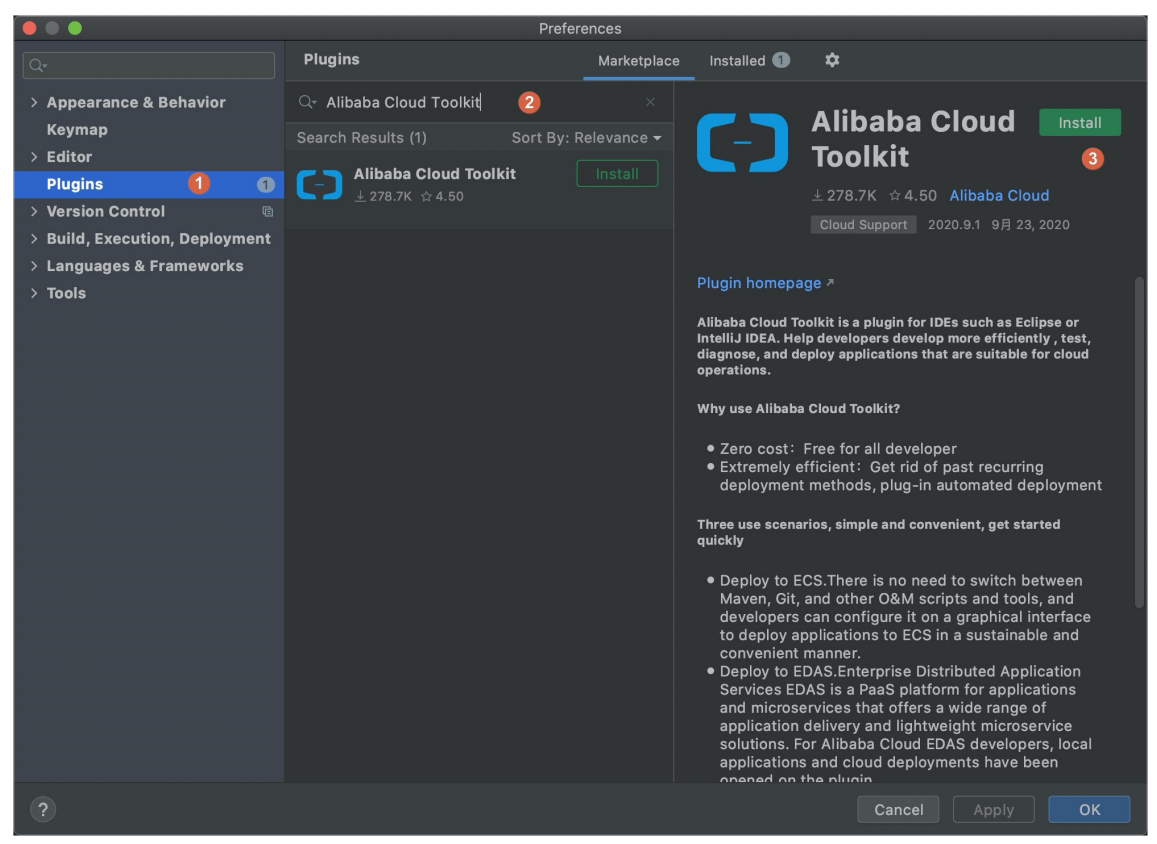

 Windows系统:在顶部菜单栏选择File > Settings,在Settings页面的左侧导航栏单击Plugins, 搜索*Alibaba Cloud Toolkit*,并单击Install安装。

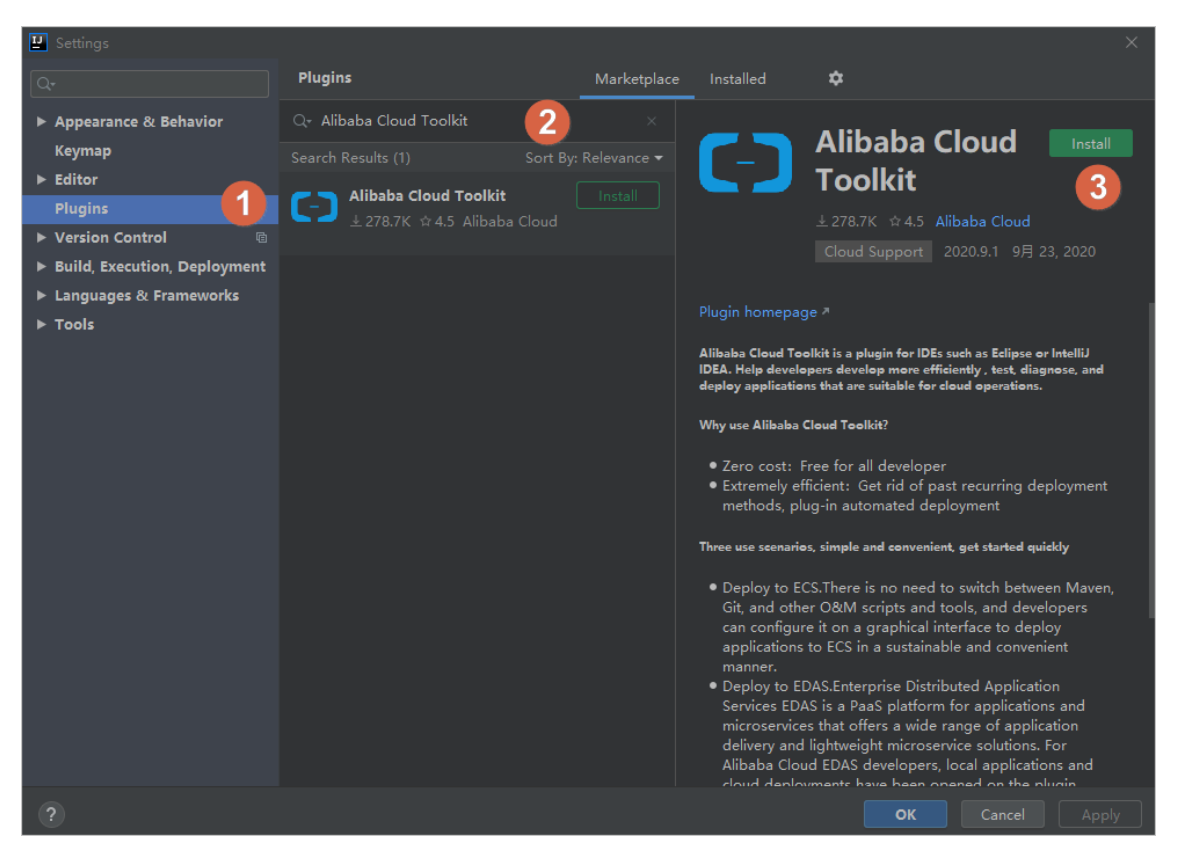

3. 在Intellij IDEA中插件安装成功后,重启Intellij IDEA,您可以在工具栏看到Alibaba Cloud Toolkit的图标 (C)。

# 步骤二: 配置Cloud Toolkit账号

在安装完Alibaba Cloud Toolkit后,您需使用AccessKey ID和AccessKey Secret来配置Cloud Toolkit的账号。

- 1. 启动Intellij IDEA。
- 2. 在顶部菜单栏中选择Tools > Alibaba Cloud > Preferences...。
- 3. 在Settings对话框中选择Alibaba Cloud Toolkit > Accounts。
- 在Accounts界面中设置AccessKey ID和AccessKey Secret,然后单击OK。如果您使用子账号的 AccessKey ID和AccessKey Secret,请确认该子账号至少拥有部署应用的权限,具体操作,请参见为 RAM用户授权。

| 🖳 Settings                                                                                                    |                                                                                                    | × |
|----------------------------------------------------------------------------------------------------|----------------------------------------------------------------------------------------------------|---|
|                                                                                                    | Alibaba Cloud Toolkit > Accounts                                                                                                    |   |
| <ul> <li>Appearance &amp; Behavior</li> <li>Alibaba Cloud Toolkit</li> <li>Appearance &amp; Behavior</li> <li>Accounts</li> </ul>                                                                  | Accounts<br>AlibabaCloud Toolkit Preferences                                                                                                  |   |
| SSH Profile<br>Host Tag<br>Docker<br>Microservice<br>Import & Export Settings<br>Keymap<br>Editor<br>Plugins<br>Version Control<br>Build, Execution, Deployment<br>Languages & Frameworks<br>Tools | DefaultProfile: Default     Profile Details   Profile Name:   Sign.up. Get.existing.AK/SK   Default     Access Key ID:     Access Key Secret: |   |
|                                                                                                    | OK Cancel Apply                                                                                                    |   |

关于阿里云账号说明如下:

- 如果您已经注册过阿里云账号,在Accounts界面中单击Get existing AK/SK,进入阿里云登录页面。用已有账号登录后,跳转至安全信息管理页面,获取AccessKey ID和AccessKey Secret。
- 如果您还没有阿里云账号,在Accounts界面中单击Sign up,进入阿里云账号注册页面,注册账号。注册完成后按照上述方式获取AccessKey ID和AccessKey Secret。

### 步骤三:端云互联配置

- 1. 启动Intellij IDEA。
- 2. 在顶部菜单栏中选择Tools > Alibaba Cloud > Preferences...。
- 3. 在Settings对话框中选择Alibaba Cloud Toolkit > Microservice。
- 4. 在Microservice界面中配置端云互联相关参数。

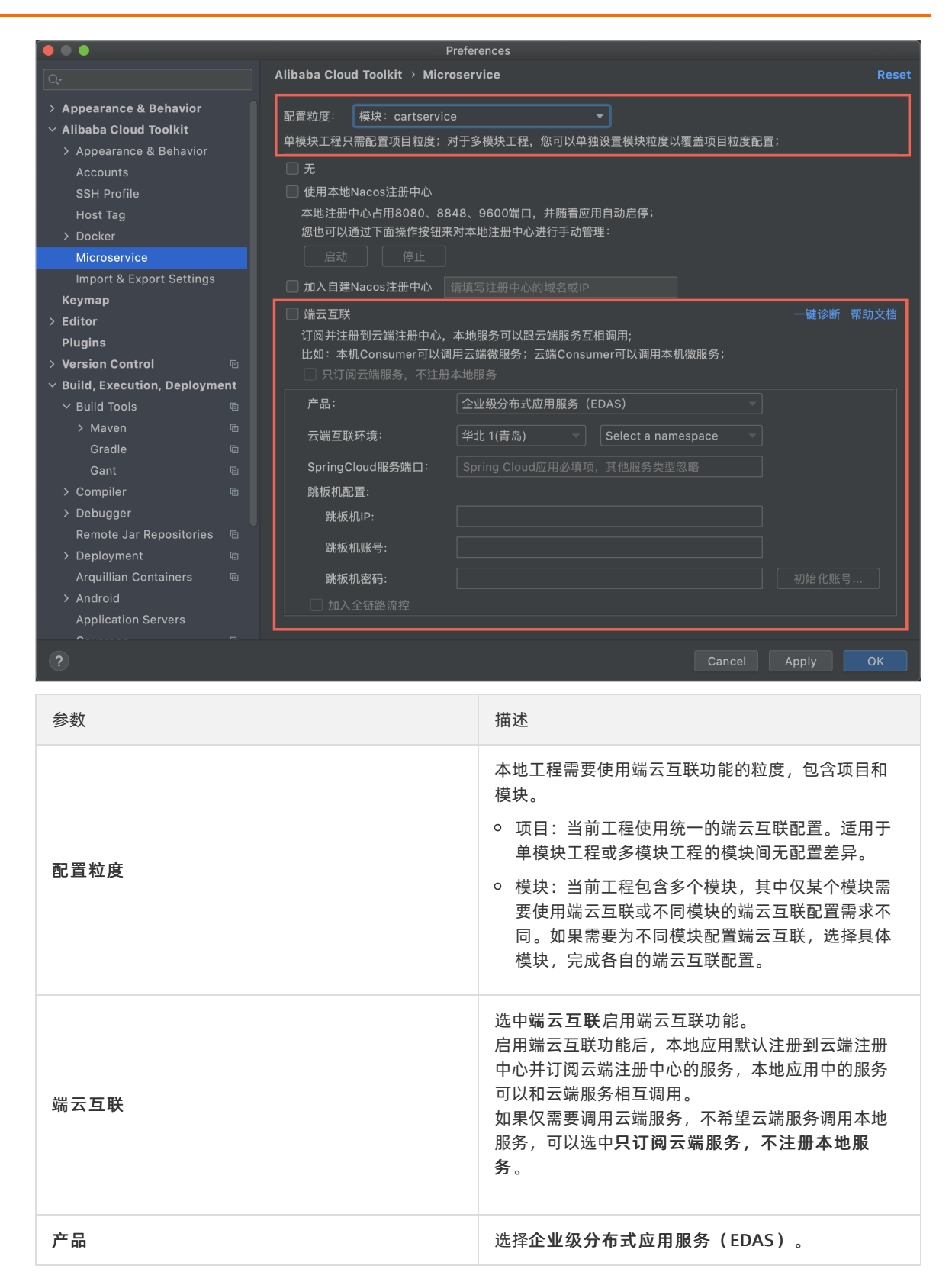

| 参数              | 描述                                                                                                    |
|-----------------|----------------------------------------------------------------------------------------------------|
| 端云互联环境          | 设置需要调用的云端应用所在的地域和命名空间。除<br>了默认命名空间外,其他命名空间下的应用需按照以<br>下步骤手动打开 <b>允许远程调试</b> 开关。<br>i.登录EDAS控制台。<br>ii.在左侧导航栏选择 <b>应用管理 &gt; 命名空间</b> ,然后<br>在顶部菜单栏选择地域。<br>iii.在命名空间列表中目标命名空间的操作列单击编<br>辑按钮。<br>iv.在编辑命名空间对话框中打开允许远程调试开<br>关。                                                                                                    |
| SpringCloud服务端口 | 如果是Spring Cloud应用,则需在 <b>SpringCloud服务</b><br><b>端口</b> 文本框内添加该应用的服务端口,其他类型应用<br>不需要填写。                                                                                                    |
| 跳板机配置           | <ul> <li>跳板机IP:您创建的跳板机(ECS实例)的公网<br/>IP。</li> <li>跳板机账号:输入用于建立端云互联通道的用户<br/>名。</li> <li>跳板机密码:输入用于建立端云互联通道的密码。</li> <li>①说明 您可以直接输入用于建立端云互联通<br/>道的ECS实例的用户名和密码,也可以输入新的用<br/>户名和密码,然后单击下面的初始化账号进行<br/>配置。</li> </ul>                                                                                                    |
| 初始化账号           | <ul> <li>・ 如果输入的是ECS实例的root用户名和密码,则会使用此root账号进行配置,如果成功则会出现配置已添加成功的提示弹窗。</li> <li>・ 如果使用新账号或其他非root账号,那么需要root权限来对此账号进行代理配置,在Add SSHRule对话框中输入Password,然后单击Add即可。</li> <li>「 注意</li> <li>● 此处使用ECS实例的密码只是用来创建一个网络代理,不会将ECS实例的用户名和密码用于其他用途。</li> <li>● 推荐使用新账号或其他非root账号进行互联,后续可将此新账号或非root账号直接共享给其他需要端云互联的团队成员使用,避免泄漏root信息。</li> </ul> |
| 参数   | 描述                                                                                  |
|------|-------------------------------------------------------------------------------------|
| 一键诊断 | 端云互联过程中,如果遇到问题,可以单击 <b>一键诊</b><br>断,排查 <i>etrans通道启动异常</i> 和 <i>服务连接不通</i> 等问<br>题。 |

5. 先单击Apply, 然后单击OK。

↓ 注意 如果使用EDAS专有云企业版,还需要按以下步骤在Cloud Toolkit中配置Endpoint。
 Endpoint请联系EDAS技术支持获取。

- i. 在Preference (Filtered)对话框的左侧导航栏中选择Appearance & Behavior > Endpoint。
- ii. 在Endpoint界面中设置Endpoint,配置完成后,单击Apply and Close。

#### 步骤四:启动本地应用进行端云互联

启动本地应用,如果当前状态处于端云互联状态,那么会有如下提示:

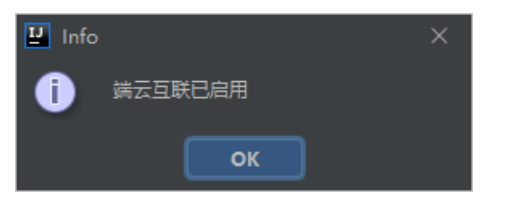

并且,在启动应用之后会启动一个etrans的进程:

| Eile Edit View Navigate Code Analyze Refactor Build R                                                                                                    | n <u>T</u> ools VC <u>S</u> <u>Window H</u> elp nacos-service-consumer - ConsumerApp                                                                                                    | lication.java - IntelliJ IDEA — [                | ) X                              |
|----------------------------------------------------------------------------------------------------|----------------------------------------------------------------------------------------------------|--------------------------------------------------|----------------------------------|
| <code>nacos-service-consumer</code> $\rangle$ src $\rangle$ main $\rangle$ java $\rangle$ com $\rangle$ aliware $\rangle$ edas                                                                                                    | ConsumerApplication                                                                                                    | 📄 ConsumerApplication 🔻 🧯 😘 📕 🖿                  | 🖬 🗈 Q                            |
| Project ▼ ③ ★ →<br>Project ▼ ③ ★ →<br>Project ▼ ③ ★ ↓<br>Project ▼ ③ ★ ↓<br>Project ▼ ↓<br>Project ▼ ↓<br>Project ♥ ↓<br>Project ♥ ↓<br>P | <pre>vice-consumer) × C EchoServicejava × C ConsumerApplicationjava × (@EnableDiscoveryClient (@EnableFignClients (@EnableFignClients ) public class ConsumerApplication {     @Gean     @Bean     public RestTemplate restTemplate() {         return new RestTemplate();     } </pre> | 💿 TestController,java 🗶 🕌 application.properties | ★ Ant S Alibaba Function Compute |
| Function of the service consumer and consoles      Run: Consumer Application × Consumer application × Consumer Application × Consumer Application × Consume                                                                                                    | <pre>21 22</pre>                                                                                                    | .class, args);                                   | C Alibaba Log Console E Maven    |
| 2020-10-13 11:47:15 成功连接残板机:<br>                                                                                                    | ba Cloud View                                                                                                    | Qev                                              | Alibaba ROS Templates            |
| Build completed successfully in 5 s 749 ms (3 minutes ago)                                                                                                    |                                                                                                    | 1:43 CRLF UTF-8 4 spac                           | es 📔 👼                           |

? 说明

端云互联过程中,如果遇到问题,可以单击**一键诊断**,排查*etrans通道启动异常和服务连接不通*等问题。

#### 更多信息

- 在使用Cloud Toolkit实现端云互联时,如果遇到相关问题,请参见端云互联问题。
- 您可以在EDAS上代理购买ECS,具体操作,请参见创建ECS实例。
- 如果您想使用Intellij IDEA插件快速在EDAS上部署应用,请参见使用Intellij IDEA部署应用到EDAS。

## 3.4.4. 使用Cloud Toolkit实现端云互联(Eclipse)

您可以在Eclipse中使用Cloud Toolkit的端云互联功能实现本地和云上应用的相互调用,提升开发效率。

#### 前提条件

- 确保Eclipse为4.5.0及以上版本。
- 2020.9.1及以上版本的Cloud Toolkit能够基于本地工程的项目(Project)和模块(Module)粒度配置端 云互联,如果想使用配置粒度功能,请将Cloud Toolkit升级到2020.9.1及以上版本。

⑦ 说明 如果Cloud Toolkit已经是2020.9.1版本,但没有配置粒度选项,请您卸载再重新安装 Cloud Toolkit插件。

● 创建一台可使用SSH登录的ECS,用于建立端云互联通道。具体操作,请参见通过控制台使用ECS实例(快 捷版)云服务器ECS快速入门。

↓ 注意

- 。 请确保该ECS实例和需要互联的应用在同一个VPC内。
- SSH通道需要使用密码方式登录,暂不支持使用密钥对登录。

#### 步骤一:安装Cloud Toolkit

- 1. 启动Eclipse。
- 2. 在顶部菜单栏中选择Help > Eclipse Market place。
- 3. 在Eclipse Market place对话框中Find右侧的文本框中输入Alibaba Cloud Toolkit。

| Eclipse Marketplace                                                                                                    |            |                        |           |            |        | ×  |
|----------------------------------------------------------------------------------------------------|------------|------------------------|-----------|------------|--------|----|
| Eclipse Marketplace                                                                                                    |            |                        |           |            | Ł      | 3  |
| Select solutions to install. Press Install Now to proceed with installation<br>Press the "more info" link to learn more about a solution. | on.        |                        |           |            |        |    |
| Search Recent Popular Favorites Installed 9 Giving IoT an Edge                                                                            |            |                        |           |            |        |    |
| Find: 🔎 Alibaba Cloud Toolkit                                                                                                    | ×          | All Markets            | All Categ | gories     | $\sim$ | Go |
| Alibaba Cloud Toolkit 2020.4.1                                                                                                    |            |                        |           |            |        | ^  |
| Alibaba Cloud Toolkit is a plugin for IDEs such as Eclipse or develop, test, diagnose, and deploy applications <b>more in</b>             | Inte<br>fo | elliJ IDEA. Help devel | opers mor | e efficier | ntly   |    |
| by <u>Alibaba</u> , Apache 2.0<br>deployment <u>ECS EDAS kubernetes</u> Alibaba Cloud, Inc.                                               |            |                        |           |            |        |    |
| ★ 24 M Installs: <b>4.79K</b> (295 last month)                                                                                            |            |                        |           | Ins        | tall   |    |

- 4. 在搜索结果中单击Alibaba Cloud Toolkit 区域右下角的Install。
- 5. 按照Eclipse安装页面的提示,完成后续安装步骤。 Cloud Toolkit插件安装完成后,重启Eclipse,您可以在工具栏看到Alibaba Cloud Toolkit的图标。

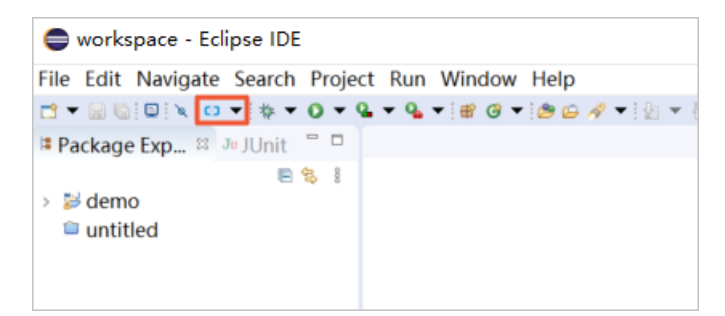

#### 步骤二:配置Cloud Toolkit账号

您需使用AccessKey ID和AccessKey Secret来配置Cloud Toolkit的账号。

- 1. 启动Eclipse。
- 2. 在工具栏单击Alibaba Cloud Toolkit图标右侧的下拉按钮,在下拉菜单中单击Preferences...。
- 3. 在Preferences (Filtered) 对话框的左侧导航栏中单击Accounts。
- 4. 在Accounts界面中设置Access Key ID和Access Key Secret, 然后单击Apply。

↓ 注意 如果您使用RAM用户的AccessKey ID和AccessKey Secret,请确认该RAM用户至少拥有部署应用的权限,具体操作,请参见RAM账号授权。

| Preferences (Filte                                              | ered)                                                                                                    |               |                    | ×     |
|-----------------------------------------------------------------|----------------------------------------------------------------------------------------------------|---------------|--------------------|-------|
| type filter text $\times$                                       | Accounts                                                                                                    |               | ⇔ ₹ <              | • • 8 |
| <ul> <li>Alibaba Cloud T<br/>Accounts</li> </ul>                | AlibabaCloud Toolkit Preferences                                                                                             |               |                    |       |
| > Appearance {                                                  | Default Profile: default ~ Ad                                                                                                | dd profile    | Remove pr          | ofile |
| EDAS<br>Host Tag<br>Import & Exp<br>Java Code An<br>SSH Profile | Profile Details:<br>Profile Name:<br>default<br>Access Key ID:<br>Access Key Secret:<br>************************************ | Sign up<br>SK | <u>Get existin</u> |       |
| < >                                                             | Resto                                                                                                    | ore Defaults  | s Appl             | у     |
| ? 🖬 🖬 🖲                                                         | Apply and                                                                                                    | d Close       | Cancel             |       |

- 如果您已经注册过阿里云账号,在Accounts界面中单击Get existing AK/SK,进入阿里云登录页面。用已有账号登录后,跳转至安全信息管理页面,获取Access Key ID和Access Key Secret。
- 如果您还没有阿里云账号,在Accounts界面中单击Sign up,进入阿里云账号注册页面,注册账号。注册完成后按照上述方式获取Access Key ID和Access Key Secret。

#### 步骤三: 配置端云互联

- 1. 在Eclipse中单击工具栏Alibaba Cloud Toolkit的图标( []),在下拉菜单中单击Preferences...。
- 2. 在Preferences (Filtered) 对话框的左侧导航栏中选择Alibaba Cloud Toolkit > EDAS,在页面右 侧设置区域进行端云互联相关配置。

| Preferences                                                                                                    | (Filtered)                                                                                                    |                                                                                                    | - [                            |         | $\times$ |
|----------------------------------------------------------------------------------------------------|----------------------------------------------------------------------------------------------------|----------------------------------------------------------------------------------------------------|--------------------------------|---------|----------|
| type filter text                                                                                                    | × EDAS                                                                                                    |                                                                                                    | <                              | • •     | - 1      |
| <ul> <li>Alibaba Cloud<br/>Accounts</li> <li>Appearand</li> <li>Docker</li> <li>EDAS</li> <li>Host Tag</li> <li>Import &amp; E</li> <li>Java Code</li> <li>SSH Profile</li> </ul> | d T<br>O No Registry<br>Use Local Reg<br>本地注册中心占<br>您也可以通过下<br>Start Now S<br>O Join Custom R<br>の Join EDAS Reg<br>印第一章 印:本机Consu<br>□ 只订阅不注册 | L<br>istry<br>用8080、8848、9600端口,并随着应用自动<br>面操作按钮来对本地注册中心进行手动管理:<br>top Now<br>legistry<br>gistry<br>端EDAS注册中心,本地服务可以跟云端服务互<br>mer可以调用云端微服务,云端Consumer可以调 | earn hov<br>启停;<br>相调用<br>周用本机 | w it wo | vrks     |
|                                                                                                    | Region:                                                                                                    | 华北 2 (北京)                                                                                                    | ~                              |         |          |
|                                                                                                    | Namespace:                                                                                                    | Select a namespace                                                                                                    | ~                              |         |          |
|                                                                                                    | SSH Configuration                                                                                                    | on                                                                                                    |                                |         |          |
|                                                                                                    | Gateway Host:                                                                                                    |                                                                                                    |                                |         |          |
|                                                                                                    | Username:                                                                                                    | proxyuser                                                                                                    | 7                              |         |          |
|                                                                                                    | Password:                                                                                                    |                                                                                                    | Add                            | SSH F   | Rule     |
| <                                                                                                    | > Server Port:                                                                                                    | Spring Cloud应用必填项,其他服务类型忽略                                                                                                    | 8                              |         |          |
| ? 2 2 0                                                                                                    |                                                                                                    | Apply and Close                                                                                                    | С                              | ancel   |          |

- i. 选中Join EDAS Register开启端云互联功能。
- ii. 设置Region和Namespace为端云互联应用所在的地域和命名空间。
   除了默认命名空间外,其他命名空间需手动打开允许远程调试开关。
  - a. 登录EDAS控制台。
  - b. 选择地域,进入应用管理 > 命名空间。
  - c. 在命名空间列表中单击待选择的命名空间操作列的编辑按钮。
  - d. 在编辑命名空间对话框中打开允许远程调试开关。
- iii. 在SSH Configuration区域执行以下操作。
  - a. 在Gateway Host 文本框内输入您创建的ECS实例的公网IP。
  - b. 在Username和Password文本框内输入用于建立SSH端云互联通道的用户名和密码: 您可以 直接输入您用于建立SSH端云互联通道的ECS实例的用户名和密码, 也可以在这里填入新的用 户名和密码, 然后通过下面的Add SSH Rule来增加此新用户及密码。
  - c. 如果是Spring Cloud应用,则您需在Server Port 文本框内添加该应用的服务端口,其他类型 应用不需要填写。

- iv. 单击Add SSH Rule完成配置。
  - 如果您输入的是ECS实例的root用户名和密码,则会使用此root账号进行配置,如果成功则会出 现配置已添加成功的提示弹窗。

| 🖨 Info |                  | X |
|--------|------------------|---|
| j      | 配置已添加成功 (无需重复添加) |   |
|        | ОК               |   |

 如果使用新账号或其他非root账号进行互联,那么需要root权限来对此账号进行代理配置, 在Add SSH Rule对话框中输入Password,然后单击Add。

| 🔵 Add SSH Ru                                        | ıle   |        |      |          |       |        | $\times$ |
|-----------------------------------------------------|-------|--------|------|----------|-------|--------|----------|
| 正在尝试创建一个<br>Gateway Host:<br>Username:<br>Password: | 內络代理, | 这个过程需要 | 0.00 | 的root权限, | 之后就可以 | 使用如下   | 代理:      |
| Password:                                           |       |        |      | Ado      | d     | Cancel |          |
|                                                     |       |        |      |          |       |        |          |

#### ↓ 注意

- 此处使用ECS实例的密码只是用来创建一个网络代理,不会将ECS实例的用户名和密码用于其他用途。
- 推荐使用新账号或其他非root账号进行互联,后续可将此新账号或非root账号直接共 享给其他需要端云互联的团队成员使用,避免泄漏root信息。
- 3. 先单击Apply, 然后单击OK。

↓ 注意 如果使用EDAS专有云企业版,还需要按以下步骤在Cloud Toolkit中配置Endpoint。
 Endpoint请联系EDAS技术支持获取。

- i. 在Preference (Filtered) 对话框的左侧导航栏中选择Appearance & Behavior > Endpoint。
- ii. 在Endpoint界面中设置Endpoint,配置完成后,单击Apply and Close。

#### 步骤四:启动本地应用进行端云互联

在项目列表中选中工程项目的根目录,然后启动应用。如果当前状态处于端云互联状态,那么会有如下提示:

● 端云互联可用的提示框。

| • • • | D Info                         |
|-------|--------------------------------|
|       | Join EDAS Register is enabled. |
| 9     |                                |
|       |                                |
|       | ок                             |

• 在Console面板中会有一个标题为Join EDAS Register的控制台打印初始化端云互联环境的日志。

| 🦹 Markers 🔲 Properties 👯 Servers 👹 Data Source Explorer 📔 Snippets 🗐 Console 🕱 🔫 Progress 🗎 🔛 🔛 🔛 📑 🖬 👘 📑 🖬 👘                    |
|----------------------------------------------------------------------------------------------------|
| Join EDAS Register                                                                                                    |
| [INFO] 15:37:57 Generate local socks port                                                                                        |
| [INFO] 15:37:57 Generate local socks port successfully.                                                                          |
| [INFO] 15:37:57 Get secure token                                                                                                 |
| [INFO] 15:37:57 Get secure token successfully.                                                                                   |
| [INFO] 15:37:57 Store spas key                                                                                                   |
| [INFO] 15:37:57 Store spas key successfully                                                                                      |
| [INFO] 15:37:57 Download pandora                                                                                                 |
| [INFO] 15:37:57 Download pandora successfully                                                                                    |
| [INFO] 15:37:57 Download etrans                                                                                                  |
| [INF0] 15:37:57 Download etrans successfully                                                                                     |
| [INFO] 15:3/5/ Start etrans                                                                                                    |
| [INFO] 15:3/:5/ Starting etrans                                                                                                  |
| LINFOJ 15:3/:50 Staft Brane suscessfully remoteStaturyEnjusteTe is 100 160 0.22, remoteWefDert is 10000, remoteWetpDert is 10002 |
| [INFO] 15:5:55 Start etrais successfully, remotedatewayrivaterp is 192.100.0.52, remotension is 12200, remotentipoit is 10005    |
| [INFO] 15.37.50 Start Etrahs Successfully.                                                                                       |
| Linio J.J.J.J. Scup jvm paramesurcescfully debug parame: _DeorkeProvvHost=127.0.0.1 _Deandora location=/Users//edac/join         |
| [INFO] 15:37:58 Join FDAS Register successfully                                                                                  |
| tanoj znono sun con negister successiter.                                                                                        |

#### 更多信息

- 在使用Cloud Toolkit实现端云互联时,如果遇到相关问题,请参见端云互联问题。
- 您可以在EDAS上代理购买ECS,详情请参见在ECS集群中代购ECS实例。
- 如果您想使用Eclipse插件快速在EDAS上部署应用,详情请参见使用Eclipse部署应用到EDAS。

## 4.部署应用到SAE

## 4.1. 使用IntelliJ IDEA部署应用到SAE

使用Cloud Toolkit可以将应用快速部署到SAE,适用于快速迭代更新应用的场景。在Intellij IDEA安装和配置 Cloud Toolkit后,只需在配置界面设置部署参数即可实现自动化部署。

#### 前提条件

- 已成功部署SAE应用,请参见在控制台部署应用。
- 已安装和配置Cloud Toolkit,请参见在Intellij IDEA中安装和配置Cloud Toolkit。

#### 操作步骤

- 1. 在Intellij IDEA中打开您的工程。
- 2. 在Intellij IDEA顶部菜单栏中选择Tools > Alibaba Cloud > Deploy to SAE...。
- 3. 在Deploy to SAE对话框中设置部署参数。

| 🖳 Deploy to SAE   |                                             |                |                 |                | ×              |
|-------------------|---------------------------------------------|----------------|-----------------|----------------|----------------|
| Name: SAE on      | Alibaba Cloud                               | Allow          | parallel run    | Store as       | project file 🔅 |
| Settings Adv      | anced                                       |                |                 |                |                |
| Application       |                                             |                | te Serverless A | Application on | SAE Console    |
| Region:           | 华北 2 (北京)                                   |                |                 |                |                |
| Namespace:        | Select a namespace                          |                |                 |                |                |
| Application:      | Select an application                       |                |                 |                |                |
| Build             |                                             |                |                 |                |                |
| Deploy: 💿 N       | Naven Build 🔵 Upload File 🔵 Image 🛛         | 🔵 Gradle Build |                 |                |                |
|                   |                                             |                |                 |                |                |
|                   |                                             |                |                 |                |                |
|                   |                                             |                |                 |                |                |
|                   |                                             |                |                 |                |                |
|                   |                                             |                |                 |                |                |
|                   |                                             |                |                 |                |                |
|                   |                                             |                |                 |                |                |
|                   |                                             |                |                 |                |                |
| ▼ Before launch   |                                             |                |                 |                |                |
| m Run Maven Go    | oal 'nacos-service-consumer: clean install' |                |                 |                | +              |
|                   |                                             |                |                 |                |                |
|                   |                                             |                |                 |                |                |
|                   |                                             |                |                 |                |                |
|                   |                                             |                |                 |                |                |
|                   |                                             |                |                 |                |                |
| 🕕 Invalid Data: I | Namespace must be selected                  |                |                 |                |                |
|                   |                                             |                | Run             | Cancel         | Apply          |

⑦ 说明 若您尚未未在SAE上创建应用,可在对话框右上角单击Create Serverless Application on SAE Console,跳转到SAE控制台创建应用。

#### 部署参数说明如下。

| 参数                | 参数           | 描述                                                                                                    |
|-------------------|--------------|----------------------------------------------------------------------------------------------------|
|                   | Region       | 应用所在地域。                                                                                                    |
| 应用信息(Application) | Namespace    | 应用所在命名空间。                                                                                                    |
|                   | Application  | 应用名称。                                                                                                    |
|                   | Maven Build  | 选择Maven Build方式来构建应用<br>时,系统会默认添加一个Maven任<br>务来构建部署包。如果您需要部署<br>多模块工程中的一个子模块,请参<br>见 <mark>部署多模块工程中的子模块</mark> 。 |
| 部署方式(Deploy File) | Upload File  | 选择Upload File方式来构建应用<br>时,选择上传您的WAR包或者JAR<br>包,然后进行部署。                                                           |
|                   | Image        | 选择lmage方式来构建应用时,需<br>要填入一个镜像地址,然后进行部<br>署。                                                                       |
|                   | Gradle Build | 选择Gradle Build方式来构建应用<br>时,可以直接构建并部署。                                                                            |

② 说明 若您已使用 Jar/War 包部署应用,使用 Cloud Toolkit 部署应用时只能选择 Maven Build 或 Upload File 两种部署方式;若您已使用镜像部署应用,使用 Cloud Toolkit 部署应用时只能选择 Image 部署方式。

#### 4. 先单击Apply, 然后单击Run。

#### 验证结果

开始部署后,Intellij IDEA的Console区域会打印部署日志,可以根据日志信息检查部署结果。

您还可以登录SAE控制台,在应用详情的变更记录页面查看更新记录。

## 4.2. 使用Eclipse部署应用到SAE

使用Cloud Toolkit可以将应用快速部署到SAE,适用于快速迭代更新应用的场景。在Eclipse中安装和配置 Cloud Toolkit后,只需在配置界面设置部署参数即可实现自动化部署。

#### 前提条件

- 已成功部署SAE应用,请参见在控制台部署应用。
- 已安装和配置Cloud Toolkit,请参见在Eclipse中安装和配置Cloud Toolkit。

#### 操作步骤

- 1. 在Eclipse界面左侧的Project Explorer中右键单击待部署的工程名,在快捷菜单中选择 Alibaba Cloud > Deploy to SAE...。
- 2. 在Deploy to SAE对话框中设置部署参数。

|                    | SAE — — ×                                       |   |
|--------------------|-------------------------------------------------|---|
| General Settin     | ngs                                             |   |
|                    |                                                 |   |
| Application        | Create serverless application on SAE console    | · |
| Region:            | 华北 2 (北京) ~ /                                   |   |
| Namespace:         | Select a namespace 🗸                            |   |
| Application:       | Select an application 🛛 🗸                       |   |
|                    |                                                 |   |
| Deploy File:       | Maven Build      Upload File      Image Address |   |
| -Mayen Confi       | q                                               |   |
| Maven connig       | 5                                               |   |
| Goals:             | clean package                                   |   |
| Goals:<br>Profile: | clean package                                   |   |
| Goals:<br>Profile: | clean package                                   |   |
| Goals:<br>Profile: | clean package                                   |   |
| Goals:<br>Profile: | clean package Skip Test                         |   |
| Goals:<br>Profile: | clean package V Skip Test                       |   |

② 说明 若您尚未未在SAE上创建应用,可在对话框右上角单击Create Serverless Application on SAE console,跳转到SAE控制台创建应用。

#### 部署参数说明如下表所示:

| 参数          | 描述                                                                                                    |
|-------------|----------------------------------------------------------------------------------------------------|
| Region      | 应用所在地域。                                                                                                    |
| Namespace   | 应用所在命名空间。                                                                                                    |
| Application | 应用名称。                                                                                                    |
| Maven Build | 选择Maven Build方式来构建应用<br>时,系统会默认添加一个Maven任<br>务来构建部署包。如果您需要部署<br>多模块工程中的一个子模块,请参<br>见使用Eclipse部署多模块工程中的<br>子模块。 |
|             | 参数<br>Region<br>Namespace<br>Application<br>Maven Build                                                        |

| <b>都</b> 礬方式(Deploy File) | 参数            | 描述                                                     |
|---------------------------|---------------|--------------------------------------------------------|
|                           | Upload File   | 选择Upload File方式来构建应用<br>时,选择上传您的WAR包或者JAR<br>包,然后进行部署。 |
|                           | Image Address | 选择lmage方式来构建应用时,需<br>要填入一个镜像地址,然后进行部<br>署。             |

⑦ 说明 若您已使用Jar/War包部署应用,使用Cloud Toolkit部署应用时只能选择Maven Build或 Upload File两种部署方式;若您已使用镜像部署应用,使用Cloud Toolkit部署应用时只能选择 Image部署方式。

#### 3. 单击Deploy。

### 结果验证

部署开始后, Eclipse的Console区域会打印部署日志, 可以根据日志信息检查部署结果。

您还可以登录SAE控制台,在应用详情的变更记录页面查看更新记录。

## 5.部署应用到镜像仓库 5.1.使用IntelliJ IDEA部署应用到镜像仓库

Alibaba Cloud Toolkit可以将应用快速部署到镜像仓库,提供安全的镜像托管能力。在Intellij IDEA安装和配置Alibaba Cloud Toolkit后,只需在配置界面设置部署参数即可实现自动化部署。

#### 前提条件

- 已安装和配置Docker。
- 已安装和配置Alibaba Cloud Toolkit,请参见在Intellij IDEA中安装和配置Cloud Toolkit。

#### 镜像仓库配置

使用Cloud Toolkit将应用部署到镜像仓库具体步骤如下:

- 1. 在Intellij IDEA中打开您的工程。
- 2. 在Intellij IDEA顶部菜单栏中选择Tools > Alibaba Cloud > Deploy to Registry / Kubernetes > Deploy to Registry。
- 3. 在Deploy to Registry对话框设置部署参数。

#### 部署应用·部署应用到镜像仓库

#### 云插件 Cloud Toolkit

| 🛿 Deploy                 | to Registry        |          |                            |         |                |               |             | ×                 |
|--------------------------|--------------------|----------|----------------------------|---------|----------------|---------------|-------------|-------------------|
| Name:                    | Deploy to          | Registi  | h                          |         | 🔲 Allow pa     | rallel run    | Store a     | as project file 🔍 |
| Image                    |                    |          |                            |         |                |               |             |                   |
| Build Ima                | ge                 |          |                            |         |                |               | Но          | w to deploy       |
| Context                  | Directory          | D:\01    | MSE\MSE 工程\IdeaProjed      | cts∖na  | cos-service-co | onsumer       |             | Browse            |
| Docker                   | file               |          |                            |         |                |               |             | Browse            |
| Version                  | (Tag)              | 20201    | 014150353                  |         | Us             | e current tin | ne for ever | y deployment      |
| Image R                  | epositories        |          |                            |         |                |               |             |                   |
| <ul> <li>Alib</li> </ul> | aba Cloud (        | Contain  | er Registry 🔵 Custom C     | ontai   | ner Registry   |               |             |                   |
| 华北 2                     | (北京)               |          | Select a namespace         |         | Type the nar   | me of Name:   | space       | Search            |
| Name                     |                    |          |                            | Nam     | espace         | Status        |             | Туре              |
|                          |                    |          |                            |         |                |               |             |                   |
|                          |                    |          |                            |         |                |               |             |                   |
|                          |                    |          |                            |         |                |               |             |                   |
|                          |                    |          |                            |         |                |               |             |                   |
|                          | a repository       |          |                            |         |                |               |             |                   |
| ▼ Advar                  | nced               |          |                            |         |                |               |             |                   |
| Reposit                  | ory address        |          |                            |         |                |               |             |                   |
| ● In                     | ternet:            |          |                            |         |                |               |             |                   |
|                          | assic Network:     | rk       |                            |         |                |               |             |                   |
| 00.                      |                    | 1154     |                            |         |                |               |             |                   |
| ▼ Befor                  | e launch —         |          |                            |         |                |               |             |                   |
| M Run N                  | /laven Goal '      | 'nacos·  | service-consumer: clean ir | nstall' |                |               |             | +                 |
|                          |                    |          |                            |         |                |               |             |                   |
|                          |                    |          |                            |         |                |               |             |                   |
|                          |                    |          |                            |         |                |               |             |                   |
| 🌗 Invali                 | <b>d Data:</b> Doc | kerfile: | is not selected            |         |                |               |             |                   |
|                          |                    |          |                            |         |                | Run           | Cancel      | Apply             |

#### 部署镜像仓库参数说明如下。

| 参数          | 描述                                                                                                  |
|-------------|----------------------------------------------------------------------------------------------------|
| Build Image | <ul> <li>Context Directory:文件目录。</li> <li>Dockerfile: Docker文件。</li> <li>Version: 镜像版本号。</li> </ul> |

| 参数                 | 描述                                                                                                    |
|--------------------|----------------------------------------------------------------------------------------------------|
| Image Repositories | <ul> <li>Alibaba Cloud Container Registry: 阿里云镜<br/>像仓库,详情请参见部署应用到ACR。</li> <li>Custom Container Registry: 自建镜像仓库,<br/>详情请参见部署应用到其它镜像仓库。</li> </ul> |

⑦ 说明 Context Directory和Dockerfile通常会根据您的本地应用工程自动识别并设置。

#### 部署应用到ACR

1. 在部署参数页面选择Alibaba Cloud Container Registry。

| Image Repositories            |              |                   |        |  |  |  |  |
|-------------------------------|--------------|-------------------|--------|--|--|--|--|
| 华北 2 (北京) ▼ Select a namespac | e 🔻 Type the | name of Namespace | Search |  |  |  |  |
| Name                          | Namespace    | Status            | Туре   |  |  |  |  |
|                               |              |                   |        |  |  |  |  |
|                               |              |                   |        |  |  |  |  |
|                               |              |                   |        |  |  |  |  |
| Create a repository           |              |                   |        |  |  |  |  |
| ▼ Advanced                    |              |                   |        |  |  |  |  |
| Repository address            |              |                   |        |  |  |  |  |
| Internet:                     |              |                   |        |  |  |  |  |
| VPC Network:                  |              |                   |        |  |  |  |  |
| Classic Network:              |              |                   |        |  |  |  |  |

- 2. 选择地域、命名空间和镜像仓库。
- 3. 在Advanced下拉选项中选择网络类型。
  - Internet: 公有网络。
  - VPC Network: VPC网络。
  - Classic Network: 经典网络。
- 4. 先单击Apply, 然后单击Run。

#### 部署应用到其它镜像仓库

- 1. 在部署参数页面选择Custom Container Registry。
- 2. 单击界面右侧的Add, 配置Registry信息。
- 3. 在Regist ry页面配置镜像仓库Name、Address、Username和Password,单击Apply,然后单击OK。

#### 云插件 Cloud Toolkit

| Alibaba Clou  | d Toolkit 👌 Docker 👌 Registry     |               |   |         | Reset    |
|---------------|-----------------------------------|---------------|---|---------|----------|
| Registry      |                                   |               |   |         |          |
| Registry [    | test                              |               |   | ٩dd     | Remove   |
| Registry Deta | ils                               |               |   |         |          |
| Name          | test                              |               |   |         |          |
| Address       | registry.cn-hangzhou.aliyuncs.com |               |   |         |          |
| Username      | test                              |               |   |         |          |
| Password      |                                   |               |   |         | Show     |
|               |                                   |               |   | Test Co | nnection |
|               |                                   |               |   |         |          |
|               |                                   |               |   |         |          |
|               |                                   |               |   |         |          |
|               |                                   |               |   |         |          |
|               |                                   |               |   |         |          |
|               |                                   |               |   |         |          |
|               |                                   |               |   |         |          |
|               |                                   |               |   |         |          |
|               |                                   |               |   |         |          |
|               |                                   |               |   |         |          |
|               |                                   |               |   |         |          |
|               |                                   |               | к | Cancel  | Apply    |
| ? 说明          | 建议单击Test Connection,              | 测试远程仓库是否连接成功。 |   |         |          |

- 4. 在**Repository**对话框填入您的镜像地址。
- 5. 先单击Apply, 然后单击Run。

### 结果验证

以阿里云容器镜像服务平台为例,可通过查看您的镜像版本更新时间来确认镜像是否推送成功。

| <    | test<br>华东1 (杭州)   公开 | 本地仓库   ● 正常 |      |          |           |                        | ● 部署应用               |
|------|-----------------------|-------------|------|----------|-----------|------------------------|----------------------|
| 基本信息 | 镜像版本                  |             |      |          |           |                        | 刷新                   |
| 仓库授权 | 版本                    | 镜像ID 🔕      | 状态   | Digest 🔞 | 镜像大小 🕖    | 最后更新时间                 | 操作                   |
| 触发器  |                       |             |      | 1.00.00  |           | 2020 04 22             |                      |
| 镜像版本 | 20200422164720        |             | ● 正常 | 1.1.1    | 84.224 MB | 16:47:32               | 安全扫描   层信息   同步   删除 |
| 镜像同步 |                       |             |      | _        |           |                        |                      |
|      | 20200422155306        |             | ● 正常 | 12.51    | 84.224 MB | 2020-04-22<br>16:42:13 | 安全扫描   层信息   同步   删除 |
|      |                       |             |      |          |           |                        |                      |
|      |                       |             |      |          |           |                        |                      |
|      |                       |             |      |          |           |                        |                      |

## 5.2. 使用Eclipse部署应用到镜像仓库

Alibaba Cloud Toolkit 可以将应用快速部署到镜像仓库,提供安全的镜像托管能力。在Eclipse安装和配置 Alibaba Cloud Toolkit后,只需在配置界面设置部署参数即可实现自动化部署。

#### 前提条件

- 已安装和配置Docker。
- 已安装和配置Alibaba Cloud Toolkit,请参见在Eclipse中安装和配置Cloud Toolkit。

#### 镜像仓库配置

使用Cloud Toolkit将应用部署到镜像仓库具体步骤如下:

- 1. 在Eclipse界面左侧的Project Explorer中右键单击待部署的工程名,在快捷菜单中选择Alibaba Cloud > Deploy to Registry / Kubernetes > Deploy to Registry。
- 2. 在Select a package method页面选择项目路径。

⑦ 说明 Context Directory和Dockerfile通常会根据您的本地应用工程自动识别并设置。

3. 在Select a Repository对话框设置部署参数。

| Repositores<br>Alibaba Cloud                               | l Container Registry | Custom Cont                       | <u>Cr</u><br>tainer Regis | <u>eate a ne</u><br>try | w reposi | <u>ito</u> |
|------------------------------------------------------------|----------------------|-----------------------------------|---------------------------|-------------------------|----------|------------|
| 华北 2 (北京) ~                                                | Select a name        | <ul> <li>Type the name</li> </ul> | of Namespa                | ace                     | Sea      | arc        |
| Name                                                       |                      | Namespace                         | Status                    | Туре                    |          |            |
|                                                            |                      |                                   |                           |                         |          |            |
|                                                            |                      |                                   |                           |                         |          |            |
|                                                            |                      |                                   |                           |                         |          | •          |
| Repository addre<br>Internet<br>VPC Netwo<br>Classic Netwo | ess<br>rk<br>work    |                                   |                           |                         |          |            |
| ?                                                          | < Back               | Next >                            | Finisl                    | h                       | Cance    | el         |
|                                                            | < Back               | Next >                            | FINISI                    |                         | Cance    | 91         |

1. 在部署参数页面选择Alibaba Cloud Container Registry。

| Repositores                   |                           | <u>C</u>     | <u>reate a new</u> | repositories |
|-------------------------------|---------------------------|--------------|--------------------|--------------|
| Alibaba Cloud Container Regis | try O Custom Co           | ntainer Regi | stry               |              |
| 华北 2 (北京) × Select a name     | $\cdot \sim$ Type the nam | e of Namesp  | ace                | Search       |
| Name                          | Namespace                 | Status       | Туре               |              |
|                               |                           |              |                    |              |
|                               |                           |              |                    |              |
|                               |                           |              |                    | < ▶          |
| ▶ Image                       |                           |              |                    |              |
| - Advanced                    |                           |              |                    |              |
| Repository address            |                           |              |                    |              |
| <ul> <li>Internet</li> </ul>  |                           |              |                    |              |
| O VPC Network                 |                           |              |                    |              |
| Classic Network               |                           |              |                    |              |
|                               |                           |              |                    |              |

- 2. 选择**地域**。
- 3. 选择**命名空间**。
- 4. 选择**镜像仓库**。
- 5. 在Advanced下拉选项中选择网络类型。
  - Internet: 公有网络。
  - VPC Network: VPC网络。
  - Classic Network: 经典网络。
- 6. 单击Finish。

#### 部署应用到其它镜像仓库

- 1. 在部署参数页面选择Custom Container Registry。
- 2. 单击Add, 配置Registry信息。
- 3. 在Registry页面配置镜像仓库Name、Address、Username和Password。

| Registry    |                                   |                 | ⟨→ < < < < <    |
|-------------|-----------------------------------|-----------------|-----------------|
| Regsitry te | est                               | ×.              | Add Remove      |
| Registry De | tails                             |                 |                 |
| Name        | test                              |                 |                 |
| Address     | registry.cn-hangzhou.aliyuncs.com |                 |                 |
| Username    | test                              |                 |                 |
| Password    | *****                             |                 | Show            |
|             |                                   |                 | Test Connection |
|             |                                   |                 |                 |
|             |                                   |                 |                 |
|             |                                   |                 |                 |
|             |                                   | Restore Default | Apply           |
| ? 说明        | 建议单击Test Connection,测试远程仓库是否连接成   | 戈功。             |                 |

- 4. 选择Apply > Apply and Close。
- 5. 在Repository对话框中填入您的镜像地址。
- 6. 单击Finish。

#### 结果验证

以阿里云容器镜像服务平台为例,可通过查看您的镜像版本更新时间来确认镜像是否推送成功。

| <    | test<br>华东1 (杭州)   公开 | 本地仓库   ● 正常 |      |          |           |                        | ● 部署应用               |
|------|-----------------------|-------------|------|----------|-----------|------------------------|----------------------|
| 基本信息 | 镜像版本                  |             |      |          |           |                        | 刷新                   |
| 仓库授权 | 版本                    | 镜像ID 🔮      | 状态   | Digest 😰 | 镜像大小 😰    | 最后更新时间                 | 操作                   |
| 触发器  |                       |             |      | -        |           | 0000 04 00             |                      |
| 镜像版本 | 20200422164720        |             | ● 正常 |          | 84.224 MB | 16:47:32               | 安全扫描   层信息   同步   删除 |
| 镜像同步 |                       |             |      |          |           |                        |                      |
|      | 20200422155306        |             | ● 正常 |          | 84.224 MB | 2020-04-22<br>16:42:13 | 安全扫描   层信息   同步   勤除 |
|      |                       |             |      |          |           |                        |                      |

## 6.部署应用到服务器

## 6.1. 使用Intellij IDEA部署应用到Linux服务器

Cloud Toolkit支持将应用部署到采用SSH标准协议的服务器,您无需在一系列运维工具之间切换,只需在图形界面上选择目标服务器即可快速部署。本文为您介绍在Intellij IDEA中使用Cloud Toolkit部署本地应用到Linux服务器。

#### 前提条件

- 已安装和配置Cloud Toolkit,请参见在Intellij IDEA中安装和配置Cloud Toolkit。
- 已准备好支持标准SSH标准协议的Linux服务器。

#### 部署应用到Linux服务器

您可以下载Java\_demo(Java\_demo用于在Web页面上打印 Hello World 字符串)来完成部署工作,具体步骤如下:

- 1. 在Intellij IDEA中导入Java\_demo工程。
- 2. 添加服务器。
  - i. 在Intellij IDEA顶部菜单栏中选择Tools > Alibaba Cloud > Alibaba Cloud View > Host。
  - ii. 在弹出的Host页签中单击Add Host。

| Alibaba Cloud View: | Host | Alibaba Cloud ECS | Alibaba Cloud ROS | Alibaba Mini Program View | Alibaba Cloud RDS |         |  |        | ¢ –      |
|---------------------|------|-------------------|-------------------|---------------------------|-------------------|---------|--|--------|----------|
| <b></b>             |      |                   |                   |                           |                   |         |  | Search | Add Host |
|                     |      |                   |                   |                           |                   | Actions |  |        |          |
|                     |      |                   |                   |                           |                   |         |  |        |          |
|                     |      |                   |                   |                           |                   |         |  |        |          |
|                     |      |                   |                   |                           |                   |         |  |        |          |
|                     |      |                   |                   |                           |                   |         |  |        |          |
|                     |      |                   |                   |                           |                   |         |  |        |          |

iii. 在Add Host对话框中设置Host List、Username、Password和Tag等参数,完成后单击Add。

| 🛃 Add Host         |                             |                    | ×              |
|--------------------|-----------------------------|--------------------|----------------|
| Add Host Ad        | lvanced                     |                    |                |
| Host List          |                             |                    |                |
| 192.168.0.1        |                             |                    |                |
| Tips: Each line fo |                             |                    |                |
| Port 22            |                             |                    |                |
| SSH Profile        |                             |                    | m data privacy |
| Oreate new p       | orofile 🔵 Use exist profile | root               | -              |
| Profile Name       | Profile                     |                    |                |
| Method             | Password                    |                    | •              |
| Username           |                             |                    |                |
| Password           |                             |                    | Show           |
| 如有需要,可以在 A         | Advanced 中设置跳板机             | Test               | Connection     |
|                    |                             | Add                | Cancel         |
| ⑦ 说明 完/            | 成参数设置后,可以单击                 | Test Connection来测i | 试是否能成功连接服务器。   |

- 3. 部署应用。
  - i. 在Intellij IDEA顶部菜单中选择Alibaba Cloud > Deploy to Host...。
  - ii. 在Deploy to Host对话框设置部署参数,然后单击Run。

#### 部署应用·部署应用到服务器

| Peploy to Host    |                    |                |             |            | ×             |
|-------------------|--------------------|----------------|-------------|------------|---------------|
| Name: Deploy      | to Host            | 🔲 Allow pa     | rallel run  | Store as p | roject file 🔅 |
| Deployment        | Advanced           |                |             |            |               |
| File: 🔵 Maven B   | uild 💿 Upload File | 🔵 Gradle Build | d           |            |               |
| File:             |                    |                |             |            | Browse        |
| Target Host       |                    |                |             |            |               |
|                   |                    | Tag            |             |            | +             |
|                   |                    |                |             |            | Ē             |
| Target Directory: | 远程服务器的部署目录,        | e.g. /home/ad  | min/tomcat/ | /webapps   |               |
| After deploy:     |                    |                |             | Select C   | ommand        |
|                   | Learn Sample       |                |             |            |               |
| Before launch:    | 1 task             |                |             |            |               |
|                   |                    |                | Run         | Cancel     | Apply         |

#### 部署参数说明如下表所示:

| 参数               | 描述                                                                                                    |
|------------------|----------------------------------------------------------------------------------------------------|
| File             | <ul> <li>Maven Build:若当前工程采用Maven构建,可以直接构建并部署。</li> <li>Upload File:若当前工程不是采用Maven构建,或在本地已存在打包好的部署文件,可以选择并上传本地的部署文件。</li> <li>Gradle Build:若当前工程采用Gradle构建,选择此项来构建并部署。</li> </ul> |
| Target Host      | 在下拉列表中选择Tag,然后在该Tag中选择要部署<br>的服务器。                                                                                                    |
| Target Directory | 输入在服务器上的部署路径,如 <mark>/root/tomcat/we</mark><br>bapps 。                                                                                                    |
| Command          | 输入应用启动命令,如 sh /root/restart.sh 。                                                                                                    |

#### 结果验证

部署开始后,Intellij IDEA的Console区域会打印部署日志,您可以根据日志信息检查部署结果。

您还可以通过内置Terminal终端登录远程服务器, cd 至部署径下, 然后执行 ls 命令检查是否部署成功。 登录远程服务器操作步骤如下:

- 1. 在Intellij IDEA编辑器底部单击Alibaba Cloud View页签,并选择Host页签。
- 2. 在Host页签中单击目标远程服务器Actions区域的Terminal, 登录远程服务器。

了解更多关于如何查看应用部署的日志详情请参见使用Cloud Toolkit查看远程服务器按日滚动的日志文件。

## 6.2. 使用Intellij IDEA部署应用到Windows服务 器

Cloud Toolkit支持将应用部署到采用SSH标准协议的服务器,您无需在一系列运维工具之间切换,只需在图 形界面上选择目标服务器即可快速部署。本文为您介绍在Intellij IDEA中使用Cloud Toolkit部署本地应用到 Windows服务器,您可选择OpenSSH Server或freeSSHd进行部署配置。

#### 前提条件

已安装和配置Cloud Toolkit,请参见在Intellij IDEA中安装和配置Cloud Toolkit。

#### 准备工作

需配置支持SSH标准协议的Windows服务器,具体操作步骤如下:

? 说明 您可任意选择OpenSSH Server或freeSSHd进行安装。

- 安装OpenSSH Server。如果您的远程服务器操作系统为Windows 10,可能已自带OpenSSH服务端,可跳 过此步骤,检查方法请参见官方文档。 在Windows服务器中安装PowerShell,详情请参见官方教程。若您的服务器中已安装PowerShell,可跳 过此步骤。
  - • 在线安装请参见官方教程。
  - 离线安装的具体操作步骤如下:
    - a. 下载OpenSSH安装包。

⑦ 说明 64位操作系统和32位操作系统的服务器对应的安装包不同,请下载与您的服务器 操作系统对应的安装包。

- b. 解压安装包至C:\Program Files\OpenSSH-Win64路径下。
- c. 在C:\Program Files\OpenSSH-Win64路径下运行cmd,然后执行以下命令安装OpenSSH。

powershell.exe -ExecutionPolicy Bypass -File install-sshd.ps1

d. 执行以下命令将OpenSSH设置为自动启动模式,并启动OpenSSH。

sc config sshd start= auto net start sshd

e. 在PowerShell中执行以下命令修改默认Shell为PowerShell。

New-ItemProperty -Path "HKLM:\SOFTWARE\OpenSSH" -Name DefaultShell -Value "C:\Windows\S ystem32\WindowsPowerShell\v1.0\powershell.exe" - PropertyType String - Force

- 安装freeSSHd。具体操作步骤如下:
  - i. 下载freeSSHd安装包。
  - ii. 在C盘创建文件夹, 重命名为ActTemp。

- iii. 打开freeSSHd, 单击SFTP页签, 在SFTP home path路径中选择C:\ActTemp。
- iv. 在Users页签下单击Add。在User properties对话框中配置账户信息。

| 🔞 freeSSHd settings         |                                |                                  |                  |         | $\times$ |
|-----------------------------|--------------------------------|----------------------------------|------------------|---------|----------|
| Server status   Telnet   SS | SH   Aut                       | thentication                     | Encryption   Tur | nneling | SFTP     |
| Users Hos 🔏 User pr         | roperties                      |                                  | -                |         | ×        |
| Add General                 |                                |                                  |                  |         |          |
| 2 Aut                       | Login: [                       | Password store                   | 1 as SHA1 hash   | -       |          |
|                             | Password:                      |                                  |                  |         |          |
| Passwo                      | r <b>d (again):</b><br>Domain: |                                  |                  |         |          |
| User                        | canuse:  <br>                  | I Shell<br>I SFTP<br>I Tunneling | 3                |         |          |
|                             |                                | 确定                               | 取消               | 应用      | (A)      |

通用参数配置如下:

- Login: 设置Login name。
- Authorization: 选择Password stored as SHA1 hash。
- Password:设置密码。
- Password (again): 再次确认设置密码。
- User can use: 勾选shell、SFTP和Tunneling。
- v. 配置默认shell。单击SSH页签,在Command shell路径中选择*C:\Windows\System32\WindowsPowerShell\v1.0\powershell.exe*。
- vi. 启动SSH服务。单击Server status页签, 启动Telnet server is running和SSH server is running。

#### 部署应用到Windows服务器

您可以下载Java\_demo(Java\_demo用于在Web页面上打印 Hello World 字符串)来完成部署工作,具体步骤如下:

- 1. 在Intellij IDEA中导入Java\_demo工程。
- 2. 添加服务器。
  - i. 在Intellij IDEA顶部菜单栏中选择Tools > Alibaba Cloud > Alibaba Cloud View > Host。
  - ii. 在弹出的Host页签中单击Add Host。

| Host |  |  |  |  | ¢ –      |
|------|--|--|--|--|----------|
|      |  |  |  |  | Add Host |
|      |  |  |  |  |          |
|      |  |  |  |  | More 🔻   |
|      |  |  |  |  |          |
|      |  |  |  |  |          |
|      |  |  |  |  |          |
|      |  |  |  |  |          |

iii. 在Add Host对话框中设置Host List、Username、Password和Tag等参数,完成后单击Add。

| 🛃 Add Host                                       |                             |                 |                    |         |
|--------------------------------------------------|-----------------------------|-----------------|--------------------|---------|
| Add Host Ad                                      | vanced                      |                 |                    |         |
| Host List                                        |                             |                 |                    |         |
| 192.168.0.1<br>192.168.0.2<br>Tips: Each line fo |                             |                 |                    |         |
| Port 22                                          |                             |                 |                    |         |
| SSH Profile                                      |                             |                 | Learn data privacy |         |
| Oreate new p                                     | orofile 🔵 Use exist profile | root            |                    |         |
| Profile Name                                     | Profile                     |                 |                    |         |
| Method                                           | Password                    |                 |                    |         |
| Username                                         |                             |                 |                    |         |
| Password                                         |                             |                 | Show               |         |
| 如有需要,可以在 A                                       | Advanced 中设置跳板机             |                 | Test Connection    |         |
| ? 说明 完                                           | 成参数设置后,可以单击                 | Test Connection | 来测试是否能成功           | 」连接服务器。 |

- 3. 部署应用。
  - i. 在Intellij IDEA顶部菜单栏中选择Tools > Alibaba Cloud > Deploy to Host...。
  - ii. 在Deploy to Host对话框设置部署参数,然后单击Run。

#### 部署应用·部署应用到服务器

| Peploy to Host    |                    |                 |              |            | ×             |
|-------------------|--------------------|-----------------|--------------|------------|---------------|
| Name: Deploy t    | to Host            | 🗌 Allow p       | parallel run | Store as p | roject file 🤹 |
| Deployment /      | Advanced           |                 |              |            |               |
| File: 🔵 Maven Bu  | uild 💿 Upload File | 🔵 Gradle Bu     | ild          |            |               |
| File:             |                    |                 |              |            | Browse        |
| Target Host       |                    |                 |              |            |               |
|                   |                    | Tag             |              |            | +             |
|                   |                    |                 |              |            |               |
| Target Directory: | 远程服务器的部署目录         | t, e.g. /home/a | dmin/tomcat/ | /webapps   |               |
| After deploy:     |                    |                 |              | Select C   | Command       |
|                   | Learn Sample       |                 |              |            |               |
|                   |                    |                 |              |            |               |
|                   |                    |                 |              |            |               |
| Before launch:    | l task             |                 |              |            |               |
|                   |                    |                 | Run          | Cancel     | Apply         |

#### 部署参数说明如下。

| 参数               | 描述                                                                                                    |
|------------------|----------------------------------------------------------------------------------------------------|
| File             | <ul> <li>Maven Build:若当前工程采用Maven构建,可以直接构建并部署。</li> <li>Upload File:若当前工程不是采用Maven构建,或在本地已存在打包好的部署文件,可以选择并上传本地的部署文件。</li> <li>Gradle Build:若当前工程采用Gradle构建,选择此项来构建并部署。</li> </ul> |
| Target Host      | 在下拉列表中选择Tag,然后在该Tag中选择要部署<br>的服务器。                                                                                                    |
| Target Directory | 输入在服务器上的部署路径,如 <mark>c:\server\tomcat</mark><br>\deploy 。                                                                                                    |
| Command          | 输入应用启动命令,如 <mark>c:\server\tomcat\deploy\</mark><br>start.bat 。                                                                                                    |

⑦ 说明 Command命令默认支持所有PowerShell命令,暂不能直接使用DOS命令。若需使用DOS命令,请用批处理脚本(.bat/.cmd)来执行。

#### 结果验证

部署开始后,Intellij IDEA的Console区域会打印部署日志,您可以根据日志信息检查部署结果。

您还可以通过内置Terminal终端登录远程服务器,执行 cd 命令至部署的路径下,然后执行 ls 命令检查是 否部署成功。登录远程服务器操作步骤如下:

- 1. 在Intellij IDEA编辑器底部单击Alibaba Cloud View页签,并选择Host View页签。
- 2. 在Host View页签中单击目标远程服务器Actions区域的Terminal, 登录远程服务器。

# 6.3. 使用Visual Studio Code部署应用到远程服

务器

Cloud Toolkit支持将应用部署到采用SSH标准协议的服务器,您无需在一系列运维工具之间切换,只需在图形界面上选择目标服务器即可快速部署。

#### 前提条件

- 已安装和配置Cloud Toolkit,请参见在Visual Studio Code中安装和配置Cloud Toolkit。
- 已准备好支持标准SSH标准协议的服务器。

#### 部署应用到远程服务器

您可以下载Java\_demo(Java\_demo用于在Web页面上打印 Hello World 字符串)来完成部署工作,具体步骤如下:

- 1. 在Visual Studio Code中导入Java\_demo工程。
- 2. 添加服务器。
  - i. 在左侧菜单栏中单击阿里云图标,然后在ALIBABA CLOUD TOOLKIT 侧边栏中选择ALIBABA CLOUD VIEW > Host View。
  - ii. 在弹出的Host页签中单击Add Host。
  - iii. 在Add Host 对话框中设置Host List、Port和SSH Profile后,单击Test Connection测试是否 能成功连接服务器。
- 3. 部署应用。
  - i. 单击ALIBABA CLOUD TOOLKIT 侧边栏中RUN CONFIGURATIONS旁边的...图标,选择Deploy to Host。
  - ii. 在Deploy HOST View页签中设置部署参数,然后单击Apply。
    - Deployment (必选):

| Deployment Ad    | dvanced                                                                       |
|------------------|-------------------------------------------------------------------------------|
| Name:            |                                                                               |
| File:            | ● npm build ─ Webpack build ─ Upload file                                     |
| Project:         | Browse                                                                        |
| Build Output:    | Browse                                                                        |
| Scripts:         | Select a script command V                                                     |
| Target Host      |                                                                               |
| <none></none>    | Select tag attributes or enter keywords                                       |
| IP               | Тад                                                                           |
|                  | No Data                                                                       |
| Target Directory | Enter a linux file system location to deploy. e.g. /home/admin/tomcat-7.12.3/ |
| After deploy     | sh /home/admin/tomcat-7.12.3/bn/startup.sh                                    |
|                  | Learn Sample OK Cancel Apply                                                  |

#### 部署参数说明如下表所示:

| 参数           | 描述                                                              |
|--------------|-----------------------------------------------------------------|
| Name         | 为此次配置定义一个名字,以便区分多个配置。                                           |
| File         | 在以下打包方式中选择:npm<br>build、Webpack build或Upload file。              |
| Project      | 选择待部署工程的根目录。打包方式选择npm<br>build和Webpack build时需要配置。              |
| Build Output | 打包之后的Output目录。打包方式选择npm<br>build和Webpack build时需要配置。            |
| Scripts      | 选择脚本命令,仅当打包方式选择 <b>npm build</b> 时<br>需配置。                      |
| Webpack      | Webpack配置,选择一个Webpack脚本,仅当打<br>包方式选择 <b>Webpack build</b> 时需配置。 |
| File         | 选择要上传文件的文件夹,仅当打包方式选<br>择Upload file时需设置。                        |

| 参数               | 描述                                                                                           |
|------------------|----------------------------------------------------------------------------------------------|
| Target Host      | 此次部署的远程目标服务器。                                                                                |
| Target Directory | 远程目标服务器上的指定部署目录。                                                                             |
| After deploy     | 输入应用启动命令,表示在完成应用包的部署后,<br>需要执行的命令。<br>以Java程序为例.通常是一句Tomcat的启动命<br>令,如 sh /root/restart.sh 。 |

■ Advanced (可选):在设置页面完成启动命令和部署后命令的设置,设置完成后单击Apply。

| Deplo                                                                | oyment                                      | Advanced                             |               |  |  |
|----------------------------------------------------------------------|---------------------------------------------|--------------------------------------|---------------|--|--|
| Befo                                                                 | re deploy                                   | execute some commands before deploy  | elect Command |  |  |
| Oper<br>Tar<br>Op                                                    | n Terminal<br>get Host<br>S<br>eration afte | SH Profile Configuration<br>r deploy |               |  |  |
| #e.g. 部署命令后,如果需要查看实时日志,则执行如下命令即可<br>tail -f/root/logs/xxx1/log -n300 |                                             |                                      |               |  |  |
|                                                                      |                                             | OK Cancel                            | Apply         |  |  |

#### 结果验证

部署开始后, Visual Studio Code的Console区域会打印部署日志, 您可以根据日志信息检查部署结果。

您还可以通过内置Terminal终端登录远程服务器, cd 至部署径下, 然后执行 ls 命令检查是否部署成功。 登录远程服务器操作步骤如下:

- 1. 在左侧菜单栏中单击阿里云图标,然后在ALIBABA CLOUD TOOLKIT侧边栏中选择ALIBABA CLOUD VIEW > Host View。
- 2. 在Host View页签中单击目标远程服务器Actions列的Terminal, 登录远程服务器。

## 7.部署应用到Kubernetes

## 7.1. 部署应用到容器服务Kubernetes

## 7.1.1. 使用IntelliJ IDEA部署应用到容器服务

## **Kubernetes**

若您已使用阿里云容器服务Kubernetes,可以使用Cloud Toolkit来快速部署应用。本文将介绍如何在Intellij IDEA中使用Cloud Toolkit部署应用到容器服务Kubernetes。

#### 前提条件

- 已安装和配置Cloud Toolkit,请参见在Intellij IDEA中安装和配置Cloud Toolkit。
- 已在容器镜像服务控制台创建容器镜像仓库,并使用镜像创建应用,请参见创建容器镜像仓库和使用镜像 创建应用。

#### 设置Docker环境

- 1. 在Intellij IDEA顶部菜单栏单击Tools > Alibaba Cloud > Preferences...。
- 2. 在Settings对话框的左侧导航栏中选择Alibaba Cloud Toolkit > Docker。
- 3. 在 Docker 界面中设置可连接的Docker环境,包括本地和远程两种方式,然后单击OK。
  - 本地Docker环境:
    - 如果您本地为Mac或Linux操作系统,勾选Unix Socket,然后在Location输入框中输入 *unix:///v ar/run/docker.sock*。
    - 如果您本地为Windows操作系统,勾选TCP Connection,然后在URI右侧文档框输入本地Docker 的URI,如*http://127.0.0.1:2375*。
  - 远程Docker环境:勾选TCP Connection,在URI右侧的文本框里输入远端的Docker环境的URI(包括 ⅠP地址和端口),如http://x.x.x.2375,并确保远程主机的HTTP服务开启。

#### 部署应用·部署应用到Kubernetes

#### 云插件 Cloud Toolkit

| 😃 Settings                                                                                                    |                                                                                         |         | × |
|----------------------------------------------------------------------------------------------------|-----------------------------------------------------------------------------------------|---------|---|
| Q                                                                                                    | Alibaba Cloud Toolkit $ ightarrow$ Docker                                               |         |   |
| <ul> <li>Appearance &amp; Behavior</li> <li>Alibaba Cloud Toolkit</li> <li>Appearance &amp; Behavior<br/>Accounts<br/>SSH Profile<br/>Host Tag</li> <li>Docker</li> <li>Docker</li> <li>Docker</li> <li>Import &amp; Export Settings</li> <li>Keymap</li> <li>Editor<br/>Plugins</li> <li>Version Control</li> <li>Build, Execution, Deployment</li> <li>Languages &amp; Frameworks</li> <li>Tools</li> </ul> | Connection<br>Configure a Docker connection, to package the project as a image locally. | Browse. |   |
| ?                                                                                                    | ок                                                                                      | Cancel  |   |

部署应用到容器服务Kubernetes

- 1. 在Intellij IDEA中打开您的工程。
- 2. 在Intellij IDEA顶部拉菜单栏中选择Tools > Alibaba Cloud > Deploy to Registry/Kubernetes > Deploy to Kubernetes。
- 3. 在Deploy to Kubernetes对话框中进行以下配置。
  - 在Image页签中配置Build Image和Image Repositories参数。

#### 部署应用·部署应用到Kubernetes

#### 云插件 Cloud Toolkit

| U Deploy to Kubernetes                                         |                     |                         | ×                 |
|----------------------------------------------------------------|---------------------|-------------------------|-------------------|
| Name: Deploy to Kubernetes                                     | 🗌 🗌 Allow pa        | irallel run 📃 Store a   | ıs project file 🔍 |
| Image Container                                                |                     |                         |                   |
| Build Image                                                    |                     |                         |                   |
| Context Directory                                              | nacos-service-consu | mer                     | Browse            |
| Dockerfile                                                     |                     |                         | Browse            |
| Version (Tag) 20201014164835                                   |                     | Use current time for ev | ery deployment    |
| Image Repositories                                             |                     |                         |                   |
| <ul> <li>Alibaba Cloud Container Registry Custom Co</li> </ul> | ontainer Registry   |                         |                   |
| 华北 2 (北京) 🔹 Select a namespace                                 | ▼ Type the name o   | f Namespace             | Search            |
| Name                                                           | Namespace           | Status                  | Туре              |
|                                                                |                     |                         |                   |
|                                                                |                     |                         |                   |
|                                                                |                     |                         |                   |
|                                                                |                     |                         |                   |
|                                                                |                     |                         |                   |
| ▼ Advanced                                                     |                     |                         |                   |
| Repository address                                             |                     |                         |                   |
| <ul> <li>Internet:</li> </ul>                                  |                     |                         |                   |
| O VPC Network:                                                 |                     |                         |                   |
| Classic Network:                                               |                     |                         |                   |
| ▶ Before launch: 2 tasks                                       |                     |                         |                   |
|                                                                |                     |                         |                   |
| Invalid Data: Dockerfile is not selected                       |                     |                         |                   |
|                                                                |                     | Run Cancel              | Apply             |

#### Image页签中的部署参数说明如下。

| 参数          | 描述                                                                                                    |
|-------------|----------------------------------------------------------------------------------------------------|
| Name        | 部署名,建议以英文命名。                                                                                             |
| Build Image | <ul> <li>Context Directory:上下文目录。</li> <li>Dockerfile: Dockerfile文件。</li> <li>Version: 镜像版本号。</li> </ul> |

| 参数                 | 描述                                                                                                    |
|--------------------|----------------------------------------------------------------------------------------------------|
| Image Repositories | 选择容器镜像服务的地域、命名空间和镜像仓库。<br>Alibaba Cloud Container Registry: 阿里云镜像<br>仓库,详情请参见部署应用到ACR。<br>Custom Container Registry: 自建镜像仓库,详<br>情请参见部署应用到其它镜像仓库。 |

⑦ 说明 Context Directory和Dockerfile通常会根据您本地的应用工程自动识别并设置。

○ 在Container页签中配置Kubernetes Type、Controller Type、Controller 和Container参数。

| 💾 Deploy   | to Kubernetes                               |                    |                             |
|------------|---------------------------------------------|--------------------|-----------------------------|
| Name:      | Deploy to Kubernetes                        | Allow parallel run | 📃 Store as project file 🔌   |
| Image      | Container                                   |                    |                             |
| Kubernete  | es Type 💿 Alibaba Cloud Kubernetes 🔵 Custom | Kubernetes         |                             |
| Controller | r Type 💿 Deployment 🔷 Stateful              | Set                |                             |
| Controller |                                             | Cre                | ate a Kubernetes deployment |
| 华北 2       | (北京) 🔹 mlf 🔹 命名空间                           | Type the name of c | leployment Search           |
| Name       |                                             |                    | PodsQuantity                |
|            |                                             |                    |                             |
|            |                                             |                    |                             |
|            |                                             |                    |                             |
|            |                                             |                    |                             |
| Container  |                                             |                    |                             |
| Contair    |                                             |                    |                             |
|            |                                             |                    |                             |
|            |                                             |                    |                             |
|            |                                             |                    |                             |
|            |                                             |                    |                             |
|            |                                             |                    |                             |
| ▶ Before   | e launch: 2 tasks                           |                    |                             |
| 🔒 Invali   | <b>d Data:</b> Dockerfile is not selected   |                    |                             |
|            |                                             | Run                | Cancel Apply                |
|            |                                             |                    |                             |

Container页签中的部署参数说明如下。

| 参数              | 描述                                                                |
|-----------------|-------------------------------------------------------------------|
| Kubernetes Type | 选择 <b>Alibaba Cloud Kubernetes</b> ,即部署到阿里<br>云容器服务Kubernetes。    |
| Controller Type | <ul> <li>Deployment:无状态应用。</li> <li>StatefulSet:有状态应用。</li> </ul> |
| Controller      | 选择区域、命名空间和对应的应用。                                                  |
| Container       | 选择对应的容器。                                                          |

4. 先单击Apply, 然后单击Run。

#### 结果验证

部署开始后,Intellij IDEA的Console区域会打印部署日志。您可以根据日志信息检查部署结果。

如果您在使用Cloud Toolkit 过程中有任何疑问,欢迎您联系我们。

## 7.1.2. 使用Eclipse部署应用到容器服务Kubernetes

若您已使用阿里云容器服务Kubernetes,可以使用Cloud Toolkit来快速部署应用。本文将介绍如何在Eclipse 中使用Cloud Toolkit将应用部署到容器服务Kubernetes。

#### 前提条件

- 您已在Eclipse中安装和配置Cloud Toolkit,请参见在 Eclipse 中安装和配置 Cloud Toolkit。
- 您已在容器镜像服务控制台创建容器镜像仓库,并使用镜像创建应用,请参见创建容器镜像仓库和使用镜像创建应用。

#### 设置Docker环境

- 1. 在Eclipse工具栏单击Cloud Toolkit图标,在下拉菜单中单击Preference。
- 2. 在Preference (Filtered)对话框的左侧导航栏中选择Docker > Server。
- 3. 在Server界面中设置可连接的Docker环境,然后单击Apply。
  - 本地Docker环境:
    - 如果您本地为Mac或Linux操作系统,勾选Unix Socket,然后单击Browse,选择本地的Docker安装目录。
    - 如果您本地为 Windows 操作系统,勾选Tcp Connection,然后在URI右侧文档框输入本地 Docker的URI,如*http://127.0.0.1:2375*。
  - 远程Docker环境:勾选TCP Connection,在URI右侧的文本框里输入远端的Docker环境的URI(包括 IP地址和端口),如http://x.x.x.2375,并确保远程主机的HTTP服务开启。

| Preferences (Filte                                                         | ered) —                                                                                 |          | ×    |
|----------------------------------------------------------------------------|-----------------------------------------------------------------------------------------|----------|------|
| type filter text $\times$                                                  | Server                                                                                  |          | • 00 |
| <ul> <li>Alibaba Cloud T<br/>Accounts</li> <li>Appearance &amp;</li> </ul> | Connection<br>Configure a Docker connection, to package the project as a image locally. |          |      |
| Registry                                                                   | O Unix socket                                                                           |          |      |
| Server                                                                     | Location                                                                                | Browse.  |      |
| Host Tag                                                                   | TCP Connection                                                                          |          |      |
| Import & Exp                                                               | URI http://127.0.0.1:2375                                                               |          |      |
| Java Code An<br>SELL Profile                                               | Enable authentication                                                                   | -        |      |
| SSH Prome                                                                  | Test                                                                                    | Connecti | ion  |
|                                                                            |                                                                                         |          |      |
| < >                                                                        | Restore Defaults                                                                        | Apply    |      |
| ? 🗠 🗹 🔍                                                                    | Apply and Close                                                                         | Cancel   |      |

#### 部署应用到容器服务Kubernetes

- 1. 在Eclipse界面左侧的Package Explorer中右键单击您的Docker应用工程名,在菜单中选择 Alibaba Cloud > Deploy to Registry/Kubernetes > Deploy to Kubernetes 。
- 2. 在Deploy to CS Kubernetes对话框Select a package method,选择本地应用程序的Context Directory和Dockerfile(通常会根据您本地的应用工程自动识别并设置),然后单击 Next。

| CR and ACK on Alil                                                      | oaba Cloud               |             |               |  |  |
|-------------------------------------------------------------------------|--------------------------|-------------|---------------|--|--|
| Select a package met                                                    | nod                      |             |               |  |  |
| ✓ Use maven build                                                       |                          | Ī           | How to deploy |  |  |
| Goals:       clean package         Profiles:       ✓         Skip Tests |                          |             |               |  |  |
| build image coming                                                      |                          |             |               |  |  |
| Context Directory C:/Users/test/Desktop/demo(1) Brows                   |                          |             |               |  |  |
| Dockerfile C:/Users/test/Desktop/demo(1)\Dockerfile Browse              |                          |             |               |  |  |
| ?                                                                       | < Back Next >            | Finish      | Cancel        |  |  |
| ⑦ 说明 您可以根据您                                                             | 的需要决定是否勾选Use maven build | ]使用Maven构建应 | D用工程。         |  |  |

3. 在Deploy to CS Kubernetes对话框Select a Repository,选择容器镜像服务的类型、地域、命名 空间和镜像仓库,然后单击 Next。关于镜像仓库部署详情请参见使用Eclipse部署应用到镜像仓库。

| Deploy to CS Kubern                                                                  | etes                |                  |              |                  |          | $\times$      |  |
|--------------------------------------------------------------------------------------|---------------------|------------------|--------------|------------------|----------|---------------|--|
| Select a Repository                                                                  | Select a Repository |                  |              |                  |          |               |  |
|                                                                                      |                     |                  |              |                  |          |               |  |
| Repositores                                                                          |                     |                  | Cre          | <u>ate a nev</u> | v reposi | <u>tories</u> |  |
| Alibaba Cloud Cont                                                                   | ainer Registry      | Custom Cont      | ainer Regist | ſy               |          |               |  |
| 华南 1 (深圳) > Sel                                                                      | lect a name: >      | Type the name of | of Namespa   | ce               | Sea      | rch           |  |
| Name                                                                                 |                     | Namespace        | Status       | Туре             |          |               |  |
|                                                                                      |                     |                  |              |                  |          |               |  |
|                                                                                      |                     |                  |              |                  |          |               |  |
|                                                                                      |                     |                  |              |                  | •        | •             |  |
| → Image                                                                              |                     |                  |              |                  |          |               |  |
| Advanced                                                                             |                     |                  |              |                  |          |               |  |
| ?                                                                                    | < Back              | Next >           | Finish       |                  | Cance    | l             |  |
|                                                                                      |                     |                  |              |                  |          |               |  |
| ⑦ 说明 如果您还没有镜像仓库,在对话框石上角单击Create a new repositories跳转到容器<br>镜像仓库创建镜像仓库。创建步骤请参见容器镜像仓库。 |                     |                  |              |                  |          |               |  |

4. 在Deploy to CS Kubernetes对话框Deploy Project to CS Kubernetse部署容器服务相关参数, 然后单击Finish。
| Deploy to CS Kuberne                   | tes          |             |                                |                          |            | $\times$     |
|----------------------------------------|--------------|-------------|--------------------------------|--------------------------|------------|--------------|
| Deploy Project to CS Ku                | bernetes     |             |                                |                          |            |              |
| Deployment<br>Kubernetes Type () Alibe | aba Cloud Ki | ubernetes ( | <u>Create a n</u><br>Custom Ku | ew Kubernet<br>Ibernetes | tes deploy | <u>/ment</u> |
| KubeConfig Type                        | the name of  | deployment  |                                |                          | Bro<br>Se  | wse<br>earch |
| Name                                   | Tag          | PodsQu      |                                |                          |            |              |
|                                        |              |             |                                |                          |            |              |
| Container Name                         | image        |             |                                |                          |            | < ▶          |
| ?                                      | < Back       | Next :      | > [                            | inish                    | Cance      | 9            |

#### 容器部署参数说明如下表所示:

| 参数                         | 描述                                                             |
|----------------------------|----------------------------------------------------------------|
| Deployment Kubernetes Type | 选择 <b>Alibaba Cloud Kubernetes</b> ,即部署到阿里云<br>容器服务Kubernetes。 |
| 地域                         | 选择地域。                                                          |
| 集群                         | 选择集群。                                                          |
| 命名空间                       | 选择命名空间。                                                        |

⑦ 说明 如果您还没有容器服务,在对话框右上角单击Create a new Kubernetes deployment 跳转到容器服务控制台创建容器服务。创建步骤请参见首次使用容器服务Kubernetes 版。

# 结果验证

部署开始后, Eclipse的Console区域会打印部署日志。您可以根据日志信息检查部署结果。

如果您在使用Cloud Toolkit过程中有任何疑问,欢迎您联系我们。

# 7.2. 部署应用到自建Kubernetes

# 7.2.1. 使用Intellij IDEA部署应用到自建Kubernetes

若您已使用自建容器服务Kubernetes,可以使用Cloud Toolkit来快速部署应用。本文将介绍如何在Intellij IDEA中使用Cloud Toolkit部署应用到容器服务Kubernetes。

# 前提条件

- 已安装和配置Cloud Toolkit,请参见在Intellij IDEA中安装和配置Cloud Toolkit。
- 已在容器镜像服务控制台创建容器镜像仓库,并使用镜像创建应用,请参见创建容器镜像仓库和使用镜像 创建应用。

# 设置Docker环境

- 1. 在Intellij IDEA工具栏单击Tools > Alibaba Cloud > Preferences...。
- 2. 在Settings对话框的左侧导航栏中选择Alibaba Cloud Toolkit > Docker。
- 3. 在 Docker 界面中设置可连接的Docker环境,包括本地和远程两种方式,然后单击OK。
  - 。本地Docker环境:
    - 如果您本地为Mac或Linux操作系统,勾选Unix Socket,然后在Location输入框中输入 unix:///v ar/run/docker.sock。
    - 如果您本地为Windows操作系统,勾选TCP Connection,然后在URI右侧文档框输入本地Docker 的URI,如http://127.0.0.1:2375。
  - 远程Docker环境:勾选TCP Connection,在URI右侧的文本框里输入远端的Docker环境的URI(包括 IP地址和端口),如*http://x.x.x.x:2375*,并确保远程主机的HTTP服务开启。

| U Settings                                                                                                    |                                                                                                    |     |
|----------------------------------------------------------------------------------------------------|----------------------------------------------------------------------------------------------------|-----|
| Q.                                                                                                    | Alibaba Cloud Toolkit $ ightarrow$ Docker                                                                                                    |     |
| <ul> <li>Appearance &amp; Behavior</li> <li>Alibaba Cloud Toolkit</li> <li>Appearance &amp; Behavior<br/>Accounts<br/>SSH Profile<br/>Host Tag</li> <li>Docker</li> <li>Docker</li> <li>Registry<br/>Microservice<br/>Import &amp; Export Settings</li> <li>Keymap</li> <li>Editor<br/>Plugins</li> <li>Version Control</li> <li>Build, Execution, Deployment</li> <li>Languages &amp; Frameworks</li> <li>Tools</li> </ul> | Connection<br>Configure a Docker connection, to package the project as a image locally.<br>Unix Socket<br>Location Browse<br>TCP Connection<br>URI http://127.0.0.1:2375<br>Enable authentication<br>Path Browse<br>Test Connection<br>Docker Library:  Docker Client Docker Java |     |
| ?                                                                                                    | OK Cancel App                                                                                                    | oly |

# 部署应用到自建Kubernetes

- 1. 在Intellij IDEA中打开您的工程。
- 2. 在Intellij IDEA顶部菜单栏中选择Tools > Alibaba Cloud > Deploy to Registry/Kubernetes > Deploy to Kubernetes。
- 3. 在Deploy to Kubernetes对话框中进行以下配置。
  - 在Image页签中配置Build Image和Image Repositories参数。

| L Deploy to Kubernetes                                        |                    |                        | ×                 |
|---------------------------------------------------------------|--------------------|------------------------|-------------------|
| Name: Deploy to Kubernetes                                    | 🗌 🗌 Allow p        | oarallel run 🗌 Store   | as project file 🔍 |
| Image Container                                               |                    |                        |                   |
| Build Image                                                   |                    |                        | How to deploy     |
| Context Directory                                             | nacos-service-cons | sumer                  | Browse            |
| Dockerfile                                                    |                    |                        | Browse            |
| Version (Tag) 20201014164835                                  |                    | Use current time for e | very deployment   |
| Image Repositories                                            |                    |                        |                   |
| <ul> <li>Alibaba Cloud Container Registry Custom C</li> </ul> | Container Registry |                        |                   |
| 华北 2 (北京) 🔹 Select a namespace                                | ▼ Type the name    | of Namespace           | Search            |
| Name                                                          | Namespace          | Status                 | Туре              |
|                                                               |                    |                        |                   |
|                                                               |                    |                        |                   |
|                                                               |                    |                        |                   |
|                                                               |                    |                        |                   |
| Create a repository                                           |                    |                        |                   |
| ▼ Advanced                                                    |                    |                        |                   |
| Repository address                                            |                    |                        |                   |
| <ul> <li>Internet:</li> </ul>                                 |                    |                        |                   |
| VPC Network:                                                  |                    |                        |                   |
| Classic Network:                                              |                    |                        |                   |
| ▶ Before launch: 2 tasks                                      |                    |                        |                   |
| Invalid Data: Dockerfile is not selected                      |                    |                        |                   |
|                                                               |                    | Run Cancel             | Apply             |

#### Image页签中的部署参数说明如下。

| 参数   | 描述           |
|------|--------------|
| Name | 部署名,建议以英文命名。 |

| 参数                 | 描述                                                                                                    |
|--------------------|----------------------------------------------------------------------------------------------------|
| Build Image        | <ul> <li>Context Directory:上下文目录。</li> <li>Dockerfile: Dockerfile文件。</li> <li>Version: 镜像版本号。</li> </ul>                                                                      |
| Image Repositories | 选择容器镜像服务的地域、命名空间和镜像仓库。<br><ul> <li>Alibaba Cloud Container Registry: 阿里云镜像<br/>仓库,详情请参见部署应用到ACR。</li> <li>Custom Container Registry: 自建镜像仓库,详<br/>情请参见部署应用到其它镜像仓库。</li> </ul> |
|                    |                                                                                                    |

- ⑦ 说明 Context Directory和Dockerfile通常会根据您本地的应用工程自动识别并设置。
- 在Container页签中配置Kubernetes Type、Kubeconfig、Controller Type、Controller 和Container参数。

### 部署应用·部署应用到Kubernetes

| Upploy to Kubernetes                                |                   |                               |
|-----------------------------------------------------|-------------------|-------------------------------|
| Name: Deploy to Kubernetes                          | Allow parallel ru | un 📃 Store as project file 🎕  |
| Image Container                                     |                   |                               |
| Kubernetes Type 🔵 Alibaba Cloud Kubernetes 💽 Custom | Kubernetes        |                               |
|                                                     |                   |                               |
| Controller Type 💽 Deployment 🛛 Stateful             | Set               |                               |
| Kubeconfig                                          |                   | Browse                        |
| Controller                                          |                   | reate a Kubernetes deployment |
| 命名空间 ▼ Type the name of deployment                  |                   | Search                        |
| Name                                                | Тад               | PodsQuantity                  |
|                                                     |                   |                               |
|                                                     |                   |                               |
|                                                     |                   |                               |
|                                                     |                   |                               |
|                                                     |                   |                               |
| Container                                           |                   |                               |
| Container Name                                      | Imag              | e Name                        |
|                                                     |                   |                               |
|                                                     |                   |                               |
|                                                     |                   |                               |
|                                                     |                   |                               |
| ▶ Before launch: 2 tasks                            |                   |                               |
|                                                     |                   |                               |
| Invalid Data: Dockerfile is not selected            |                   |                               |
|                                                     | Run               | Cancel Apply                  |

Container页签中的部署参数说明如下。

| 参数              | 描述                                                                |
|-----------------|-------------------------------------------------------------------|
| Kubernetes Type | 选择 <b>Custom Kubernetes</b> ,即部署到自建容器服<br>务Kubernetes。            |
| Kubeconfig      | 选择自建部署文件。                                                         |
| Controller Type | <ul> <li>Deployment:无状态应用。</li> <li>StatefulSet:有状态应用。</li> </ul> |
| Controller      | 选择区域、命名空间和对应的应用。                                                  |
| Container       | 选择对应的容器。                                                          |

4. 先单击Apply, 然后单击Run。

# 结果验证

部署开始后,Intellij IDEA的Console区域会打印部署日志。您可以根据日志信息检查部署结果。

如果您在使用Cloud Toolkit过程中有任何疑问, 欢迎您联系我们。

# 7.2.2. 使用Eclipse部署应用到自建Kubernetes

若您使用自建容器服务Kubernetes,可以使用Cloud Toolkit来快速部署应用。本文将介绍如何在Eclipse中使用Cloud Toolkit将应用部署到容器服务Kubernetes。

# 前提条件

- 您已在Eclipse中安装和配置Cloud Toolkit,请参见在 Eclipse 中安装和配置 Cloud Toolkit。
- 您已在容器镜像服务控制台创建容器镜像仓库,并使用镜像创建应用,请参见创建容器镜像仓库和使用镜像创建应用。

# 设置Docker环境

- 1. 在Eclipse工具栏单击Cloud Toolkit图标,在下拉菜单中单击Preference。
- 2. 在Preference (Filtered)对话框的左侧导航栏中选择Docker > Server。
- 3. 在Server界面中设置可连接的Docker环境,然后单击Apply。
  - 本地Docker环境:
    - 如果您本地为Mac或Linux操作系统,勾选Unix Socket,然后单击Browse,选择本地的Docker安 装目录。
    - 如果您本地为 Windows 操作系统,勾选Tcp Connection,然后在URI右侧文档框输入本地 Docker的URI,如*http://127.0.0.1:2375*。
  - 远程Docker环境:勾选TCP Connection,在URI右侧的文本框里输入远端的Docker环境的URI(包括 IP地址和端口),如*http://x.x.x.x2375*,并确保远程主机的HTTP服务开启。

| Preferences (Filte                                                                                                    | ered) —                                                                                                    | $\Box$ $\times$ |
|----------------------------------------------------------------------------------------------------|----------------------------------------------------------------------------------------------------|-----------------|
| type filter text $\times$                                                                                                    | Server                                                                                                    | ⇔ ▼ ⇒ ♥ §       |
| <ul> <li>Alibaba Cloud T<br/>Accounts</li> <li>Appearance (</li> </ul>                                                                   | Connection<br>Configure a Docker connection, to package the project as a image locally.                                                                                         |                 |
| <ul> <li>Docker<br/>Registry<br/>Server</li> <li>EDAS<br/>Host Tag<br/>Import &amp; Exp</li> <li>Java Code An<br/>SSH Profile</li> </ul> | <ul> <li>Unix socket</li> <li>Location</li> <li>TCP Connection</li> <li>URI <a href="http://127.0.0.1:2375">http://127.0.0.1:2375</a> <li>Enable authentication</li> </li></ul> | Browse          |
| < >                                                                                                    | Restore Defaults                                                                                                    | Apply           |
| ? 1 1 0                                                                                                    | Apply and Close                                                                                                    | Cancel          |

# 部署应用到容器服务Kubernetes

- 1. 在Eclipse界面左侧的Package Explorer中右键单击您的Docker应用工程名,在菜单中选择 Alibaba Cloud > Deploy to Registry/Kubernetes > Deploy to Kubernetes 。
- 2. 在Deploy to CS Kubernetes对话框Select a package method,选择本地应用程序的Context Directory和Dockerfile(通常会根据您本地的应用工程自动识别并设置),然后单击 Next。

| CR and ACK on Ali                                     | ibaba Cloud                             |      |               |
|-------------------------------------------------------|-----------------------------------------|------|---------------|
| Select a package met                                  | hod                                     |      |               |
| ✓ Use maven build                                     |                                         |      | How to deploy |
| Goals: clean packa<br>Profiles:<br>Build Image Config | ge 🗸 🗸 Skip Tests                       |      |               |
| Context Directory C:                                  | :/Users/test/Desktop/demo(1)            |      | Browse        |
| Dockerfile C:                                         | :/Users/test/Desktop/demo(1)\Dockerfile |      | Browse        |
| ?                                                     | < Back Next > Finish                    |      | Cancel        |
| ⑦ 说明 您可以根据您                                           | 的需要决定是否勾选 <b>Use maven build</b> 使用Mave | n构建应 | 应用工程。         |

3. 在Deploy to CS Kubernetes对话框Select a Repository,选择容器镜像服务的类型、地域、命名 空间和镜像仓库,然后单击 Next。关于镜像仓库部署详情请参见使用Eclipse部署应用到镜像仓库。

| Deploy to CS Kubern          | etes           |               |              |           |                 | $\times$      |
|------------------------------|----------------|---------------|--------------|-----------|-----------------|---------------|
| Select a Repository          |                |               |              |           |                 |               |
|                              |                |               |              |           |                 |               |
| Repositores                  |                |               | Cre          | ate a nev | <u>w reposi</u> | <u>tories</u> |
| Alibaba Cloud Cont           | ainer Registry | Custom Cont   | ainer Regist | ry        |                 |               |
| 华南 1 (深圳) > Se               | lect a name: > | Type the name | of Namespa   | се        | Sea             | rch           |
| Name                         |                | Namespace     | Status       | Туре      |                 |               |
|                              |                |               |              |           |                 |               |
|                              |                |               |              |           |                 |               |
|                              |                |               |              |           |                 |               |
|                              |                |               |              |           | 4               |               |
| • Image                      |                |               |              |           |                 |               |
| <ul> <li>Advanced</li> </ul> |                |               |              |           |                 |               |
| ?                            | < Back         | Next >        | Finish       |           | Cance           | 1             |
|                              |                |               |              |           |                 |               |
| ⑦ 说明 如果您还没有                  | 竟像仓库,在对        | 话框右上角单击Crea   | ate a new re | epositori | es跳转到           | 容器            |
| 镜像仓库创建镜像仓库。仓                 | 刘建步骤请参见        | 容器镜像仓库。       |              |           |                 |               |

4. 在Deploy to CS Kubernetes对话框Deploy Project to CS Kubernetse部署容器服务相关参数, 然后单击Finish。

| Deploy to CS Kubern                  | etes         |              |                      |                            |           | $\times$     |
|--------------------------------------|--------------|--------------|----------------------|----------------------------|-----------|--------------|
| Deploy Project to CS K               | ubernetes    |              |                      |                            |           |              |
|                                      |              |              |                      |                            |           |              |
| Deployment<br>Kubernetes Type O Alil | baba Cloud K | ubernetes (  | Create a<br>Custom K | new Kubernet<br>Subernetes | es deploy | <u>/ment</u> |
| KubeConfig                           |              |              |                      |                            | Bro       | wse          |
| ~ Тур                                | e the name o | f deployment | t                    |                            | Se        | earch        |
| Name                                 | Tag          | PodsQu       |                      |                            |           |              |
|                                      |              |              |                      |                            |           |              |
|                                      |              |              |                      |                            |           | < ▶          |
| Container Name                       | image        |              |                      |                            |           |              |
|                                      | 1            |              |                      |                            |           |              |
| ?                                    | < Back       | Next :       | >                    | Finish                     | Cance     | el           |

容器部署参数说明如下表所示:

| 参数                         | 描述                                                   |
|----------------------------|------------------------------------------------------|
| Deployment Kubernetes Type | 选择 <b>Custom Kubernetes</b> ,即部署到自建容器<br>Kubernetes。 |
| KubeConfig                 | 选择自建部署KubeConfig文件。                                  |
| 地域                         | 选择地域。                                                |
| 集群                         | 选择集群。                                                |
| 命名空间                       | 选择命名空间。                                              |

⑦ 说明 如果您还没有容器服务,在对话框右上角单击Create a new Kubernetes deployment 跳转到容器服务控制台创建容器服务。创建步骤请参见首次使用容器服务Kubernetes 版。

# 结果验证

部署开始后, Eclipse的**Console**区域会打印部署日志。您可以根据日志信息检查部署结果。

如果您在使用Cloud Toolkit过程中有任何疑问, 欢迎您联系我们。

# 8.部署多模块工程

# 8.1. 使用Intellij IDEA部署多模块工程中的子模 块

Cloud Toolkit可以用于部署多模块工程中的某个子模块的场景。本文档将以在Intellij IDEA中部署Meetup多 模块工程中的Consumer子模块到SAE为例介绍部署方法。

# 背景信息

若您有一个Meetup多模块工程,结构为:

- Consumer
- Provider
- Provider-api

其中Consumer模块和Provider模块均为Meetup工程的子模块,且都依赖于Provider-api模块。

# 部署多模块工程中的子模块

- 1. 在Intellij IDEA界面左侧的Project中右键单击Meetup工程,在快捷菜单中选择Alibaba Cloud > Deploy to SAE...。
- 2. 在Deploy to SAE对话框中设置部署参数。

## 部署应用·部署多模块工程

### 云插件 Cloud Toolkit

| Peploy to SAE         |                                             |       |                 |                  | ×             |
|-----------------------|---------------------------------------------|-------|-----------------|------------------|---------------|
| Name: SAE on          | Alibaba Cloud                               | Allow | parallel run    | Store as p       | roject file 🔅 |
| Settings Adv          | vanced                                      |       |                 |                  |               |
| Application           |                                             |       | te Serverless . | Application on § | SAE Console   |
| Region:               | 华北 2 (北京)                                   |       |                 |                  |               |
| Namespace:            | Select a namespace                          |       |                 |                  |               |
| Application:          | Select an application                       |       |                 |                  |               |
| Build                 |                                             |       |                 |                  |               |
|                       |                                             |       |                 |                  |               |
|                       |                                             |       |                 |                  |               |
| ▼ Before launch       |                                             |       |                 |                  |               |
| <b>m</b> Run Maven Go | oal 'nacos-service-consumer: clean install' |       |                 |                  | +<br>-<br>/   |
|                       |                                             |       |                 |                  |               |
| 🌗 Invalid Data:       | Namespace must be selected                  |       |                 |                  |               |
|                       |                                             |       | Run             | Cancel           | Apply         |

⑦ 说明 若您尚未未在SAE上创建应用,可在对话框右上角单击Create Serverless Application on SAE Console,跳转到SAE控制台创建应用。

#### 部署参数说明如下。

| 参数                | 参数          | 描述        |
|-------------------|-------------|-----------|
|                   | Region      | 应用所在地域。   |
|                   | Namespace   | 应用所在命名空间。 |
|                   | Application | 应用名称。     |
| 应用信息(Application) |             |           |
|                   |             |           |
|                   |             |           |

| 参数                   | 参数           | 描述                                                                                                    |
|----------------------|--------------|----------------------------------------------------------------------------------------------------|
| 部署方式 ( Deploy File ) | Maven Build  | 选择Maven Build方式来构建应用<br>时,系统会默认添加一个Maven任<br>务来构建部署包。如果您需要部署<br>多模块工程中的一个子模块,请参<br>见 <mark>部署多模块工程中的子模块</mark> 。 |
|                      | Upload File  | 选择Upload File方式来构建应用<br>时,选择上传您的WAR包或者JAR<br>包,然后进行部署。                                                           |
|                      | Image        | 选择lmage方式来构建应用时,需<br>要填入一个镜像地址,然后进行部<br>署。                                                                       |
|                      | Gradle Build | 选择Gradle Build方式来构建应用<br>时,可以直接构建并部署。                                                                            |

⑦ 说明 若您已使用 Jar/War 包部署应用,使用 Cloud Toolkit 部署应用时只能选择 Maven Build 或 Upload File 两种部署方式;若您已使用镜像部署应用,使用 Cloud Toolkit 部署应用时只能选择 Image 部署方式。

3. 对Meetup父工程执行 mvn clean install 命令(默认执行)。

#### 部署应用·部署多模块工程

#### 云插件 Cloud Toolkit

| 🖳 Deploy to SAE |                                             |              |              |          | ×              |
|-----------------|---------------------------------------------|--------------|--------------|----------|----------------|
| Name: SAE on    | Alibaba Cloud                               | 🗌 Allow p    | parallel run | Store as | project file 🔍 |
| Settings Adv    | vanced                                      |              |              |          |                |
| Application     |                                             |              | e Serverless |          | SAE Console    |
| Region:         | 华北 2 (北京)                                   |              |              |          |                |
| Namespace:      | Select a namespace                          |              |              |          |                |
| Application:    | Select an application                       |              |              |          |                |
| Build           |                                             |              |              |          |                |
| Deploy: 🔘 N     | Naven Build 🔵 Upload File 🔵 Image 📿         | Gradle Build |              |          |                |
| Choose File     |                                             |              |              |          |                |
| File:           |                                             |              |              |          | Browse         |
| Image Config    |                                             |              |              |          |                |
| Image Addres    |                                             |              |              |          |                |
|                 |                                             |              |              |          |                |
|                 |                                             |              |              |          |                |
|                 |                                             |              |              |          |                |
|                 |                                             |              |              |          |                |
| ▼ Before launch |                                             |              |              |          |                |
| 📶 Run Maven Go  | oal 'nacos-service-consumer: clean install' | ]            |              |          | +              |
|                 |                                             |              |              |          |                |
|                 |                                             |              |              |          |                |
|                 |                                             |              |              |          |                |
|                 |                                             |              |              |          |                |
| Invalid Data:   | Namespace must be selected                  |              |              |          |                |
|                 |                                             |              | Due          | Concol   | Apply          |
|                 |                                             |              | Run          | Cancel   | Арріу          |

- 4. 对Consumer子工程执行 mvn clean package 命令。
  - i. 在Deploy to EDAS对话框的Before launch区域单击+。
  - ii. 在Add New Configuration菜单中选择Run Maven Goal。

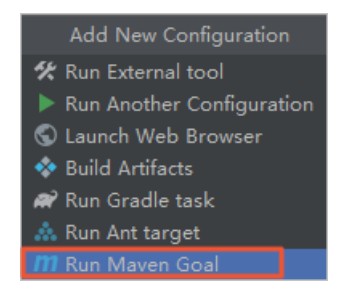

iii. 在Select Maven Goal对话框中单击文件夹图标选择Consumer子模块,在Command line栏输入 clean package,然后单击OK。

| 🖳 Select Maven Go | al        |        |
|-------------------|-----------|--------|
| Working directory | -consumer |        |
| Command line      |           |        |
|                   | ок        | Cancel |

5. 先单击Apply, 然后单击Run。

# 结果验证

部署开始后,Intellij IDEA的Console区域会打印部署日志。您可以根据日志信息检查部署结果。

您还可以登录SAE控制台,在部署应用的基本信息页面查看部署结果。

# 8.2. 使用Eclipse部署多模块工程中的子模块

Cloud Toolkit可以用于部署多模块工程中的某个子模块的场景。本文档将以在Eclipse中部署Meetup多模块 工程中的Consumer子模块到SAE为例介绍部署方法。

# 背景信息

若您有一个Meetup多模块工程,结构为:

- Consumer
- Provider
- Provider-api

其中Consumer模块和Provider模块均为Meetup工程的子模块,且都依赖于Provider-api模块。

# 部署多模块工程中的子模块

- 1. 对Meetup父工程执行 mvn clean install 命令。以下任意一种方法均可:
  - 在Eclipse界面左侧的Project Explorer中右键单击Meetup工程,在快捷菜单中选择Run As > Maven install。

| J  | 1 Java Application       | Alt+Shift+X, J |  |
|----|--------------------------|----------------|--|
| Ju | 2 JUnit Test             | Alt+Shift+X, T |  |
| m2 | 3 Maven build            | Alt+Shift+X, M |  |
| m2 | 4 Maven build            |                |  |
| m2 | 5 Maven clean            |                |  |
| m2 | 6 Maven generate-sources |                |  |
| m2 | 7 Maven install          |                |  |
| m2 | 8 Maven test             |                |  |
|    | Run Configurations       |                |  |

- cd至Meetup工程所在目录下执行 mvn clean install 命令。
- 2. 对Consumer子工程执行 mvn clean package 命令。
  - i. 在Eclipse界面左侧的Project Explorer中右键单击Consumer工程,在快捷菜单中选择 Alibaba Cloud > Deploy to SAE...。

ii. 在Deploy to SAE对话框中设置部署参数。在Maven Config区域的Goals栏输入*clean package*命令。

| Deploy to SA    | \E                                        |        | ) ×       |
|-----------------|-------------------------------------------|--------|-----------|
| General Setting | gs                                        |        |           |
|                 |                                           |        |           |
| Application:    | Create serverless application             | on SAI | E console |
| Region: 1       | 华北 2 (北京) ~                               |        |           |
| Namespace: S    | Select a namespace 🛛 🗸                    |        |           |
| Application: S  | Select an application 🛛 🗸                 |        |           |
| Deploy File: (  | Maven Build 🔿 Upload File 🔿 Image Address |        |           |
| Goals: C        | clean package                             |        |           |
| Profile:        | Skip Test                                 |        |           |
|                 |                                           |        |           |
| ?               | < Back Next > Deploy                      | С      | ancel     |

⑦ 说明 若您尚未未在SAE上创建应用,可在对话框右上角单击Create Serverless Application on SAE console,跳转到SAE控制台创建应用。

#### 部署参数说明如下表所示:

| 参数                | 参数          | 描述                                                     |
|-------------------|-------------|--------------------------------------------------------|
|                   | Region      | 应用所在地域。                                                |
| 应用信息(Application) | Namespace   | 应用所在命名空间。                                              |
|                   | Application | 应用名称。                                                  |
|                   | Maven Build | 选择Maven Build方式来构建应用<br>时,可直接构建并部署。                    |
|                   | Upload File | 选择Upload File方式来构建应用<br>时,选择上传您的WAR包或者<br>JAR包,然后进行部署。 |
| 部署方式(Deploy File) |             |                                                        |

| 参数 | 参数            | 描述                                         |
|----|---------------|--------------------------------------------|
|    | Image Address | 选择lmage方式来构建应用时,<br>需要填入一个镜像地址,然后进<br>行部署。 |

② 说明 若您已使用Jar/War包部署应用,使用Cloud Toolkit部署应用时只能选择Maven Build或Upload File两种部署方式;若您已使用镜像部署应用,使用Cloud Toolkit部署应用时只 能选择Image部署方式。

### iii. 单击Deploy。

# 结果验证

部署开始后,Eclipse的Console区域会打印部署日志。您可以根据日志信息检查部署结果。 您还可以登录SAE控制台,在部署应用的基本信息页面查看部署结果。

# 9.部署应用到小程序云 9.1. 使用Intellij IDEA部署应用到小程序云

如果您是阿里云小程序云用户,可以使用Cloud Toolkit来部署小程序应用,适用于小程序的首次部署、快速 迭代、版本回滚等场景。本文将介绍如何在Intellij IDEA中使用Cloud Toolkit部署小程序应用到小程序云。

# 前提条件

- 已安装和配置Cloud Toolkit,请参见在Intellij IDEA中安装和配置Cloud Toolkit。
- 已在小程序云控制台创建云应用并构建环境,请参见创建云应用和构建环境。

#### 背景信息

小程序云是阿里云面向小程序场景提供的一站式云服务,帮助开发者实现一云多端的业务战略。开发者可通 过小程序云支撑各类小程序前端,在一朵云内实现统一的资源管理、统一的数据运营和统一的业务设计。详 情请参见什么是小程序云?。

小程序云应用是面向小程序的应用场景,为开发者提供的一键构建后端应用运行环境、后端服务部署、运维 监控等能力的一站式小程序部署服务。

使用Cloud Toolkit可以快速部署小程序云应用至小程序云,暂不支持部署小程序Serverless。

### 操作步骤

- 1. 在Intellij IDEA中打开您的小程序工程。
- 2. 在Intellij IDEA顶部菜单栏中选择Tools > Alibaba Cloud > Deploy to Mini Program...。
- 3. 在Deploy to Mini Program对话框中进行部署配置。

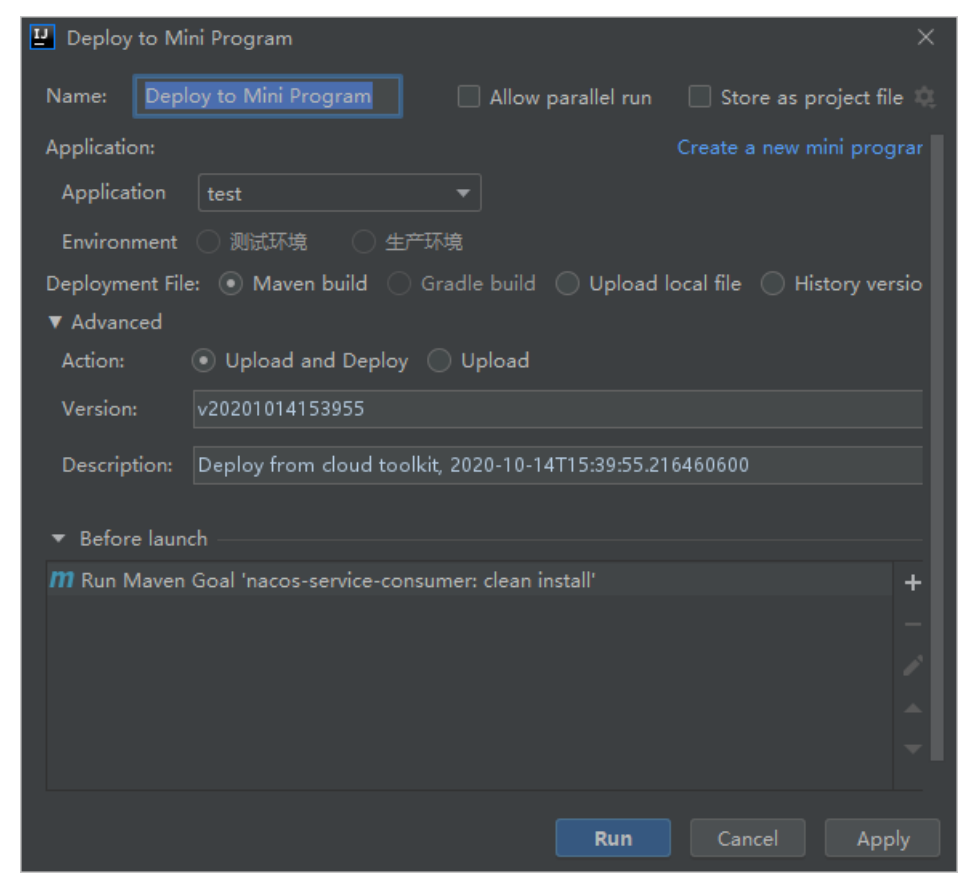

⑦ 说明 若您尚未在小程序云上创建应用,可在对话框右上角单击Create a new mini program,跳转到小程序云控制台创建应用。

#### 部署参数说明如下。

| 参数                | 参数                | 描述                                                    |
|-------------------|-------------------|-------------------------------------------------------|
| 应用信息(Application) | Application       | 应用名称,选择部署应用。                                          |
|                   | Environment       | 应用环境,分为测试环境和生产环<br>境。                                 |
|                   | Maven Build       | 若当前工程采用Maven构建,可以<br>直接构建并部署。                         |
|                   | Gradle Build      | 若当前工程采用Gradle构建,选择<br>此项来构建并部署。                       |
| 部署方式(Deploy File) | Upload local file | 若当前工程不是采用Maven构建,<br>或本地已存在部署文件的压缩包,<br>则上传本地的部署文件即可。 |
|                   | History version   | 若需回滚到历史版本 <i>,</i> 可选择此项<br>再选择版本信息。                  |
| 分批部署(Advanced)    | Action            | 根据实际选择为上传并部署或者仅<br>上传。                                |
|                   | Version           | 会默认生成本次部署的版本信息,<br>可自行修改。                             |
|                   | Description       | 默认生成本息部署的说明信息,可<br>自行修改。                              |

#### 4. 先单击Apply, 然后单击Run。

#### 结果验证

部署开始后,Intellij IDEA的Console区域会打印部署日志,请根据日志信息检查部署结果。

您还可以登录阿里云小程序云控制台,在所部署应用的发布信息页签查看部署结果。

# 后续步骤

在Intellij IDEA底部选择Alibaba Cloud View > Alibaba Mini Program View页签。在Alibaba Mini Program View页签中展示了当前账号下所有的小程序云应用,您可以对其执行查看、部署历史版本、重 启、停止等操作。

# 9.2. 使用Eclipse部署应用到小程序云

如果您是阿里云小程序云用户,可以使用Cloud Toolkit来部署小程序应用,适用于小程序的首次部署、快速 迭代、版本回滚等场景。本文将介绍如何在Eclipse中使用Cloud Toolkit部署小程序应用到小程序云。

# 前提条件

• 已安装和配置Cloud Toolkit,请参见在Eclipse中安装和配置Cloud Toolkit。

• 已在小程序云控制台创建云应用并构建环境,请参见创建云应用和构建环境。

# 背景信息

小程序云是阿里云面向小程序场景提供的一站式云服务,帮助开发者实现一云多端的业务战略。开发者可通 过小程序云支撑各类小程序前端,在一朵云内实现统一的资源管理、统一的数据运营和统一的业务设计。详 情请参见什么是小程序云?。

小程序云应用是面向小程序的应用场景,为开发者提供的一键构建后端应用运行环境、后端服务部署、运维 监控等能力的一站式小程序部署服务。

使用Cloud Toolkit可以快速部署小程序云应用至小程序云,暂不支持部署小程序Serverless。

# 操作步骤

- 1. 在Eclipse中打开您的小程序工程。
- 2. 在Eclipse界面左侧的Project Explorer中右键单击待部署的工程名,在快捷菜单中选择Alibaba Cloud > Deploy to Mini Program。
- 3. 在Deploy to Mini Program对话框中进行部署配置。

| 🔛 Deploy to Mi     | ini Program                                                       |     |
|--------------------|-------------------------------------------------------------------|-----|
| Name: Dep          | oy to Mini Program 📃 Allow parallel run 🗌 Store as project file   | e Q |
| Application:       | Create a new mini prog                                            |     |
| Application        | test 💌                                                            |     |
| Environment        | ○ 测试环境 ○ 生产环境                                                     |     |
| Deployment File    | e: 💿 Maven build 🔵 Gradle build 🔵 Upload local file 🔵 History ver | sio |
| ▼ Advanced         |                                                                   |     |
| Action:            | Upload and Deploy Upload                                          |     |
| Version:           | v20201014153955                                                   |     |
| Description:       | Deploy from cloud toolkit, 2020-10-14T15:39:55.216460600          |     |
| ▼ Before laun      | ch                                                                |     |
| <b>m</b> Run Maven | Goal 'nacos-service-consumer: clean install'                      | +   |
|                    |                                                                   |     |
|                    |                                                                   |     |
|                    |                                                                   |     |
|                    |                                                                   |     |
|                    |                                                                   |     |
|                    | Run Cancel App                                                    | ly  |

⑦ 说明 若您尚未在小程序云上创建应用,可在对话框右上角单击Create a new mini program,跳转到小程序云控制台创建应用。

#### 部署参数说明如下表所示:

| 参数 | 参数          | 描述           |
|----|-------------|--------------|
|    | Application | 应用名称,选择部署应用。 |
|    |             |              |

| 盦斠信息(Application) | 参数                | 描述                                                    |
|-------------------|-------------------|-------------------------------------------------------|
|                   | Environment       | 应用环境 <i>,</i> 分为测试环境和生产环<br>境。                        |
| 部署方式(Deploy File) | Maven Build       | 若当前工程采用 Maven 构建,可<br>以直接构建并部署。                       |
|                   | Gradle Build      | 若当前工程采用Gradle构建,选择<br>此项来构建并部署。                       |
|                   | Upload local file | 若当前工程不是采用Maven构建,<br>或本地已存在部署文件的压缩包,<br>则上传本地的部署文件即可。 |
|                   | History version   | 若需回滚到历史版本,可选择此项<br>再选择版本信息。                           |
| 分批部署(Advanced)    | Action            | 根据实际选择为上传并部署或者仅<br>上传。                                |
|                   | Version           | 会默认生成本次部署的版本信息,<br>可自行修改。                             |
|                   | Description       | 默认生成本息部署的说明信息 <i>,</i> 可<br>自行修改。                     |

4. 先单击Apply, 然后单击Run。

# 结果验证

部署开始后, Eclipse的Console区域会打印部署日志,请根据日志信息检查部署结果。

您还可以登录阿里云小程序云控制台,在所部署应用的发布信息页签查看部署结果。

### 后续步骤

在Eclipse顶部单击Alibaba Cloud Toolkit图标,然后选择Alibaba Cloud Explorer > Alibaba Cloud Mini Program。在Alibaba Cloud Mini Program页签中展示了当前账号下所有的小程序云应用,您可以对其执行查看、部署历史版本、重启、停止等操作。

# 10.部署多工程应用

本文为您介绍如何在Intellij IDEA中使用Cloud Toolkit同时部署多个工程应用。

# 前提条件

已安装和配置Cloud Toolkit,请参见在Intellij IDEA中安装和配置Cloud Toolkit。

# 背景信息

开发者在本地或微服务应用中,会遇到需要同时部署多个应用(服务)的场景,希望将本地多个JAR包同时 部署。Cloud Toolkit中的Multirun Deployment功能能帮助您同时部署多个应用。

### 操作步骤

- 1. 在Intellij IDEA中打开您的工程。
- 2. 在Intellij IDEA顶部菜单栏中选择Tools > Alibaba Cloud > Multirun Deployment...。
- 3. 在Cloud Toolkit Multirun对话框中单击右侧的+,选择需要同时部署的应用。

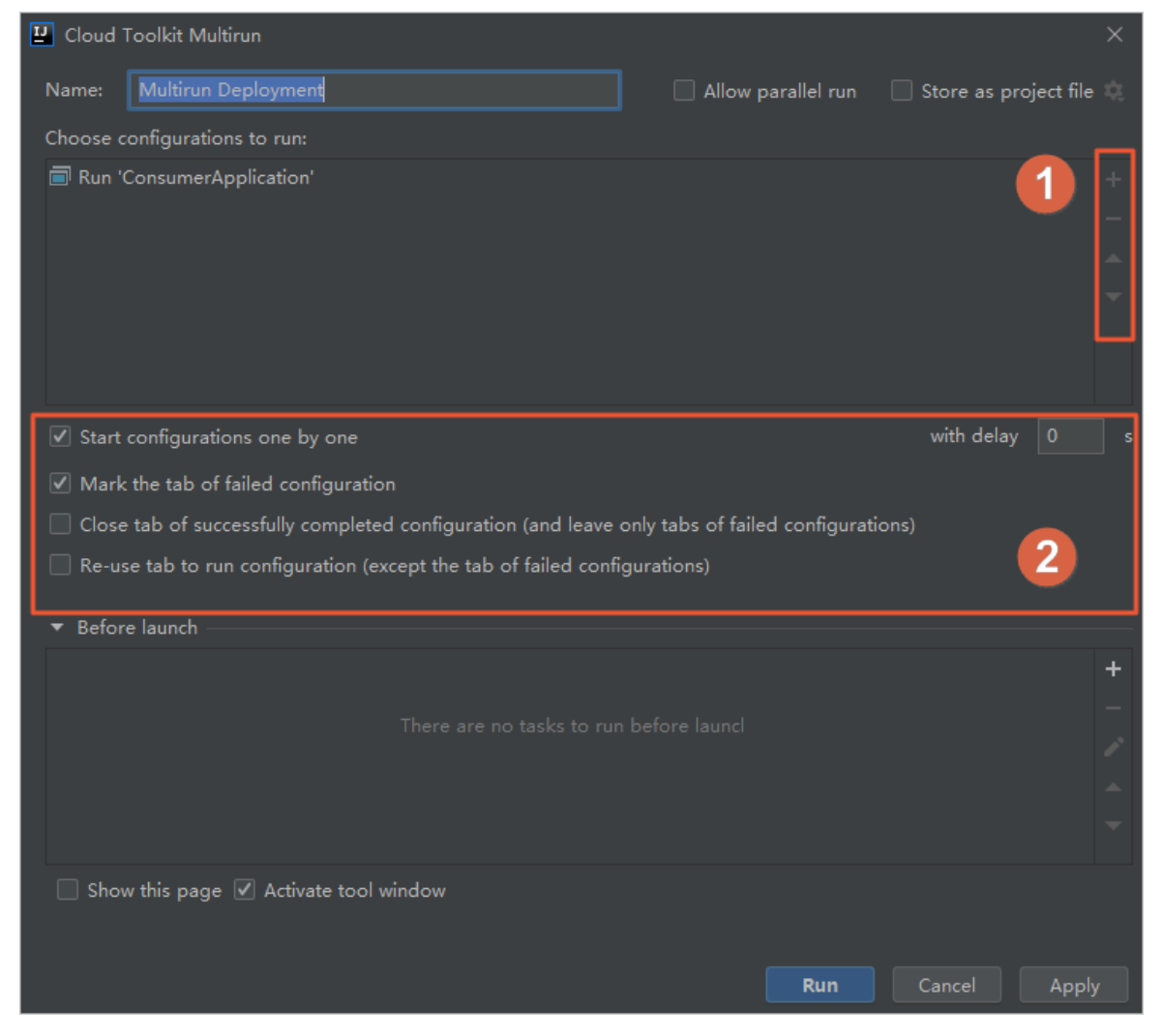

部署区域功能说明如下。

| 区域  | 描述                                                                                                    |
|-----|----------------------------------------------------------------------------------------------------|
| 区域1 | <ul> <li>→:添加部署应用。</li> <li>→:删除部署应用。</li> <li>▲:上移部署应用。</li> <li>▼:下移部署应用。</li> </ul>                                                                                                    |
| 区域2 | <ul> <li>Start configurations one by one: 按照应用<br/>先后顺序依次部署应用。</li> <li>⑦ 说明 with delay: 可设置每个部署应<br/>用之间的间隔时间, 单位为s。</li> </ul>                                                                                                    |
|     | <ul> <li>Mark the tab of failed configuration:标记部署中的应用,使用*标记。</li> <li>Close tab of successfully completed configuration (and leave only tabd of failed configurations):自动关闭已成功完成部署的应用,部署失败的应用除外。</li> <li>Re-use tab to run configuration (except the tab of failed configurations):重利用部署成功的应用,部署失败的应用除外。</li> </ul> |

4. 先单击Apply,然后单击Run。